## **CRUIS'N WORLD**<sup>TM</sup> SINGLE SIT-IN

Information current at time of release.

Fill out and mail in game Registration card. Be sure to include the game serial number. For your records, write the game serial number in the manual.

Serial Number \_\_\_\_\_

MIDWAY GAMES INC. reserves the rights to make modifications and improvements to its products. The specifications and parts identified in this manual are subject to change without notice.

i

### TABLE OF CONTENTS

## Section One - Operation

| Safety Notices                  | -   | 2  |
|---------------------------------|-----|----|
| Set-up Procedure                | I-  | 3  |
| Location Requirements.          | I-  | 3  |
| Inspection and Installation     | I-  | 3  |
| Servicing                       | I-  | 5  |
| Game Features                   |     | 9  |
| Starting-up                     | I-  | 9  |
| Player Controls                 | 1-  | .9 |
| Dash Board Diagram              | I-  | 9  |
| Game Operation                  |     | 10 |
| Control Switches                | I-  | 10 |
| Control Switch Location Diagram | I-  | 10 |
| Menu System Operation           |     | 11 |
| Operation                       |     | 11 |
| Main Menu                       |     | 11 |
| Diagnostic Menu                 | i   | 2  |
| Switch Test                     | I-I | 2  |
| DIP Switch Table and Test.      | I-  | 13 |
| CPU Board Test.                 |     | 15 |
| Sound Test                      | I-I | 5  |
| Linking Test.                   | I-I | 5  |
| Steering Wheel Test.            | I-I | 6  |
| Monitor Patterns                |     | 16 |
| Bum-in Test                     |     | 16 |
| Lamp Test                       |     | 17 |
| Game Audits                     |     | 18 |
| Adjustments Menu                | I-2 | 22 |
| Standard Pricing Table          | I-: | 23 |
| Custom Pricing Table            | I-: | 24 |
| -Utilities                      |     | 27 |
| Calibrate Controls.             |     | 28 |
| Volume Adjustment               |     | 28 |

© Copyright 1996 MIDWAY GAMES INC.

### Section Two • Parts Information

| 25" Cabinet Assembly                             | 2-2            |
|--------------------------------------------------|----------------|
| 31" Cabinet Assembly                             | 2-3            |
| Wheel Driver Board                               | . 2-4          |
| CPU Board                                        | 2-6            |
| Power Supply                                     | 2-8            |
| Dash Assembly                                    | 2-9            |
| Steering Mechanism                               | 2-10           |
| 4-Speed Shifter.                                 | 2-11           |
| Seat with Pedestal.                              | 2-12           |
| Other Necessary Parts.                           | 2-13           |
| Line Cord Application Chart and Coin Door Chart. | . <b>2-1</b> 4 |
| Transformer Chart.                               | .2-15          |
| Monitors                                         | .2-16          |

## Section Three - Cabinet Wiring

| JAMMA Chart                         | 3-2 |
|-------------------------------------|-----|
| Power Wiring                        | 3-3 |
| Cabinet Wiring Diagram              | 3-4 |
| Linking Kii Overhead Marquee Wiring | 3-5 |

## Section Four - Troubleshooting

| Game Completely Non-functional                                   | 4-2  |
|------------------------------------------------------------------|------|
| Marquee Lamp is Non-functional                                   | .4-2 |
| Monitor Appears Non-functional                                   | 4-2  |
| Sound is Non-functional.                                         | 4-2  |
| Video Game Appears Non-functional.                               | 4-3  |
| Video Screen Exhibits Loss of Sync of Horizontal Tearing         | 4-3  |
| Audio is Distorted, Muffled or Missing Frequencies               | 4-4  |
| Game Enters Power-on Diagnostics, But Not Enter Normal Game Play | 4-4  |

## Wheel Driver Board Schematic

٠

| I/O Filters & Power  | page 1 of 4 |
|----------------------|-------------|
| Data Control,        | page 2 of 4 |
| Wheel Motor Control  | page 3 of 4 |
| Lamp Control/drivers | page 4 of 4 |

# CRUIS'N WORLD'"

SECTION

**0 N E** 

Operation

٠

•

### SAFETY NOTICES

The following safety instructions apply to all game operators and service personnel. Specific warnings and cautions will be found throughout this manual where they apply. We recommend that you read this page before preparing your game for play.

## 

LINKING THE GAMES: The linking feature does not work if the master game is turned off, off line, or in the diagnostic mode. Linking only works if the master game is turned on and in normal game play mode.

TRANSPORTING THE GAME: This game contains fragile electronic devices. Do not move this game with power on. Transport this game securely. Avoid rough handling.

HANDLING ELECTRONIC DEVICES: This product uses complex electronic components that are SENSITIVE to static electricity. The following precautions must be observed and followed prior to handling any of the electronics that make up this game.

1) Discharge any static electricity build up in your body by touching the safety ground stud of the power supply chassis. This is to be done PRIOR to touching or handling the electronic assemblies.

2) Store the electronic assemblies in an anti-static area. Anti-static bags are to be used to store the CPU assembly.

3) DO NOT remove or connect any electronic assemblies when the cabinet power is on. Doing so will damage the electronic assemblies and void the warranty.

**ISOLATION TRANSFORMER:** This video game system does not **utilize** an isolation transformer. No isolation exists between the cabinet AC system and the external AC.

PROPERLY GROUND THE **GAME:** To avoid electrical shocks, do not plug in the game until it has been inspected and properly grounded. MIDWAY games should only be plugged into a grounded **3-wire** outlet.

**DISCONNECT POWER DURING REPAIRS:** To avoid electrical shock, disconnect the game from the AC power source before removing or repairing any part of the game.

**USE THE PROPER FUSE:** To avoid electrical shock, any replacement fuse must match the original fuse in fuse type, voltage rating, and current rating.

HANDLE FLUORESCENT TUBE AND CRT WITH CARE: If you drop a fluorescent tube or CRT and it breaks, it will implode! Shattered glass can fly eight feet or more from the implosion.

### **EPILEPSY WARNING**

A very small portion of the population has a condition which may cause them to experience epileptic seizures or have **momentary** loss of consciousness when viewing certain kinds of flashing lights or patterns that are present in our daily environment. These persons may experience seizures while watching some kinds of television pictures or playing certain video games. People who have not had any previous seizures may nonetheless have an undetected epileptic condition.

If you or anyone in your family has experienced symptoms linked to an epileptic condition (e.g. seizures or loss of awareness), immediately consult your physician before using any video games.

We recommend that parents observe their children while they play video games. If you or your child experience the following symptoms: dizziness, altered vision, eye or muscle twitching, involuntary movements, loss of awareness, disorientation, or convulsions, DISCONTINUE USE IMMEDIATELY and consult your physician.

## AII-ENTION!

**PROPERLY ATTACH ALL CONNECTORS.** Make sure that the connectors on each printed circuit board (PCB) are properly connected. If the connectors do nor slip on easily, do nor force them. A reversed connector may damage your game and void the warranty. **All** connectors are keyed to fir specific pins on each board.

## **Setup Procedure**

| GAME LOCATI  | ON REQUIREMENTS                                                                                          | DIMENSIONS                        |                     |                           |                             |                      |
|--------------|----------------------------------------------------------------------------------------------------|-----------------------------------|---------------------|---------------------------|-----------------------------|----------------------|
| Power:       | Domestic 115V@60 i-ii, 4 Amps                                                                            | SHIPPING                          | Width               | Depth                     | Height                      | -Weight-             |
|              | Foreign 230V @ 50 Hz, 2 Amps<br>Japan <b>100V @</b> 50 Hz, 4 Amps                                        | 25" Game<br><b>31</b> " Game      | <b>32"</b><br>34"   | 39"<br>53"                | 74"<br><b>77"</b>           | 300 Lbs.<br>570 Lbs. |
| Temperature: | 32 <sup>0</sup> <sup>F</sup> to 100 <sup>0</sup> <sup>F</sup><br>(0 <sup>0</sup> c to 38 <sup>0</sup> C) | Pedestal                          | 22"                 | 36"                       | 51"                         | 125 Lbs.             |
| Humidity:    | Not to exceed 95% relative.                                                                              | ASSEMBLED<br>25" Game<br>31" Game | Width<br>30"<br>32" | Depth<br>66<br><b>80"</b> | <b>Height</b><br>75"<br>79" |                      |

#### INSTALLATION AND INSPECTION

- 1) Remove all items from shipping containers and set them aside. Inspect the exterior of the cabinet for any signs of damage.
- 2) Remove the keys from the steering wheel. Unlock and open the coin and cash box doors. (Leg levelers and spare parts are stored in the cash box).
- 3) Locate the four threaded holes on the bottom of the cabinet and the three threaded holes on the bottom of the pedestal. Install one leg leveler (with its hex nut) in each hole.
- 4) Next, install the caster wheel assemblies. The cabinet uses four casters, one in each corner. The pedestal uses three casters, one in front and two in back. Locking casters are used for the two positions at the rear of the pedestal.

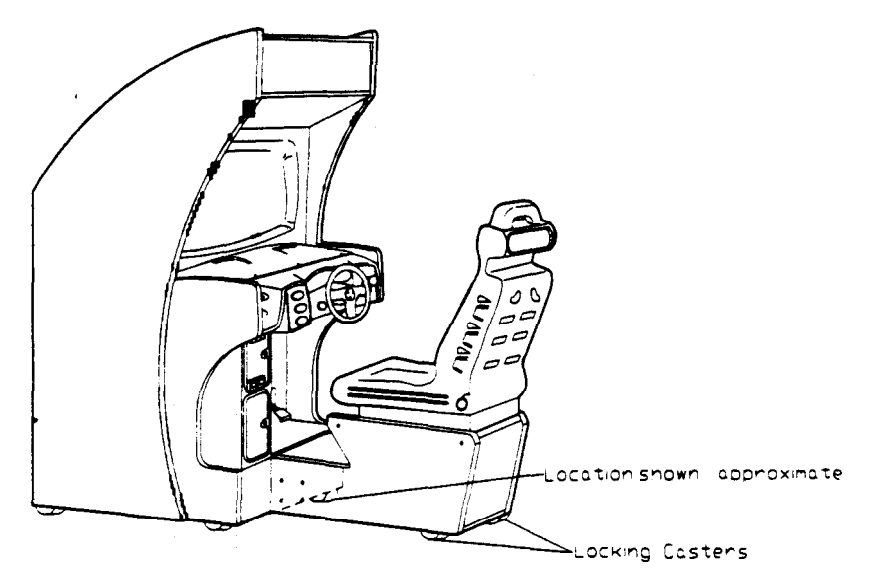

5) Stand cabinet upright and make certain it is in a stable position. Level the cabinet.

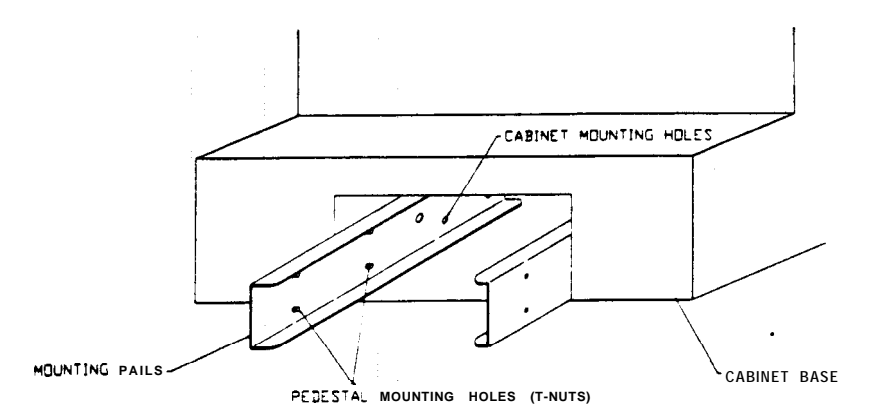

- 6) The mounting rails for the pedestal assembly are shipped bolted to the inside of the cabinet. Unbolt the 1/4-20 hex-head bolts holding the rails, pull the rails forward and re-bolt them (see above diagram for proper placement). Do not tighten bolts completely, some movement is required in the mounting rails to align holes with pedestal assembly.
- 7) Slide pedestal onto extended mounting rails. Attach pedestal assembly and bolt together using eight 1/4-20 tamper proof screws. Use the T27 wrench, included with the spare parts, to install these screws.
- 8) Remove rear door of cabinet. Inspect cabinet interior for any signs of damage. Check all major assemblies to assure that they are mounted securely.
- **9)** Refer to the game's Cabinet Wiring Diagram (section three), and check to see that all cable connectors are correctly secured. DO NOT FORCE CONNECTIONS. Watch for damaged connectors and avoid making reversed connections.
- **10)** Determine the value of your line voltage with a meter. Check the fluorescent lamp and power **supply** slide switch to be sure each corresponds to your line voltage.
- 11) Replace rear cabinet door and screw (lock) it securely. NOTICE: Tamper proof screws are included with the spare parts. These screws are optional and may be used to secure the rear door. The T20 wrench is used for the installation of these screws. Close and lock the front coin and cash box doors.
- 12) To attach the line cord, remove the four Phillips-head screws that mount the line cord cover plate to the rear cabinet. Match the prongs on the plug with the holes in the receptacle and push line cord securely into place. Make sure cord aligns with the indentation of plate (indentation should point toward bottom of cabinet). Remount line cord cover plate.
- 13) Connect the fine cord to a grounded (3-terminal) AC wall outlet.
- 14) Switch ON the game using the ON/OFF switch located on the upper left top of the cabinet, to verify proper operation.

## SERVICING Always turn off power to game before servicing.

#### . MARQUEE GLASS

Remove the five 1/4" hex-head wood screws that hold the marquee-retaining strip to the top of the cabinet. Remove the retaining strip and lift the marquee glass out of the top grooves.

| WARNING                                                                              |  |
|--------------------------------------------------------------------------------------|--|
| The marquee glass could fall out of the cabinet when the retaining strip is removed. |  |

#### FLUORESCENT LIGHT ASSEMBLY

Remove the marquee retaining strip and the marquee glass. Disconnect the fluorescent light assembly from its power cable. Loosen the screws fastening the assembly to the cabinet and lift out the assembly.

#### . FLUORESCENT LAMP

Remove the marquee retaining strip and the marquee glass. Remove the fluorescent lamp retainer brackets. Grasp the tube, give it a quarter turn and remove it from its socket. Carefully place a new tube into the socket and turn to reinstall.

#### WARNING

If a fluorescent tube drops and it breaks, it will implode! Use care in handling.

#### SEAT

Use the T27 tamper proof wrench to remove three screws from each side of the seat mounting plate. Lift the seat/mounting plate, off of the pedestal assembly. Place it on its back, on a flat surface. Remove the six bolts under the mounting plate to replace the seat.

When re-assembling the seat, torque each bolt to seven to nine ft.-lbs.

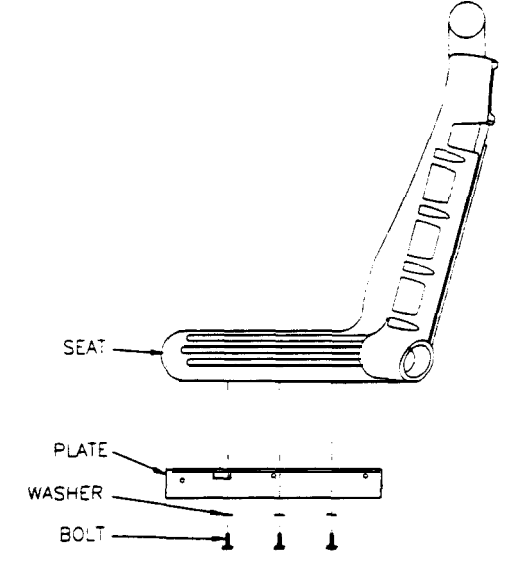

#### SEAT SLIDE ASSEMBLY

Use the **T27** tamper proof wrench to remove three screws from each side of the seat mounting plate. Lii the seat/mounting plate off the pedestal assembly and set aside. Slide the seat assembly forward, and remove the two tamper proof torque screws from the metal panel on top of the pedestal assembly. Slide the seat back and remove the two front torque screws. Lift the metal panel out of the pedestal base and turn the unit over. Remove the four nuts holding the metal panel to the slide assembly. Place the metal panel aside and the slide assembly can be easily accessed.

When re-assembling the pedestal, torque each bolt to seven to nine ft.-lbs.

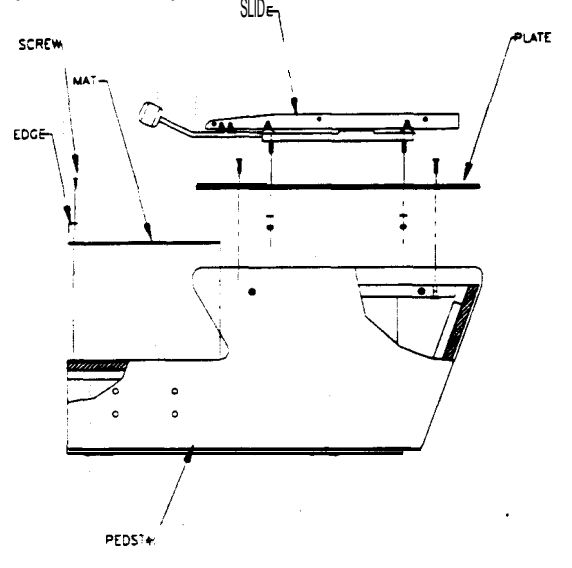

#### SPEAKERS

NOTE: The speakers are magnetically shielded. Be sure any replacement speakers are also magnetically shielded.

**Upper (25" and 31" cabinets, dual 5.25" full range):** Switch off power to the game. Remove the marquee and the marquee glass. The speakers come out from the front of **the cabinet**. Be sure to disconnect the cabling and remove the nuts on the mounting screws before attempting to remove the speakers from the enclosure. Carefully, reinstall the seals upon completing any task in the speaker enclosure.

Lower' (25" **cabinet, 6" woofer; 31" cabinet, 8" woofer):** The lower speaker is located near the gas and brake pedals. Open the rear door. Disconnect the cables that go to the rack. Unscrew the rack assembly and lay it down. Reach through the cabinet and disconnect the speaker cables. Remove the nuts on the mounting screws and pull the speaker out of the cabinet. Carefully, reinstall the seals when replacing the speaker.

#### . DASH BOARD

**25"** Cabinet: Use the T27 wrench to remove four tamper proof screws from the front comers of the dashboard. Pull the dashboard forward and disconnect the wiring. Before reinstalling the dashboard, check for proper wire connections, including ground strap.

**31" Cabinet:** Use the T27 wrench to remove the seven tamper proof screws from the top cover. Lift the top cover off of the game cabinet. Then, remove the four tamper proof screws from the front corners of the dashboard. Pull the dash forward and disconnect the wiring. Before reinstalling the dashboard, check for proper wire connections, including ground strap.

#### • VIEWING GLASS

25" **Cabinet: Use** the T27 wrench to remove four tamper proof screws holding the dashboard in place. Carefully, pull the dashboard away from the cabinet. Grasp the bottom of the viewing glass at the notch. Slide the glass out of the side grooves and lift it off of the cabinet.

31" **Cabinet: Use** the **T27** wrench to remove the seven tamper-proof screws holding the top cover. Lift the top cover off of the game cabinet. Then, remove the three **1/4-20** bolts on the viewing glass retaining bracket. Grasp the viewing glass from the bottom. Slide it out of the side grooves and lift it off of the cabinet.

#### . MONITOR BEZEL

25" **Cabinet:** Remove the dashboard and viewing glass. The monitor bezel can be removed by lifting it out of the grooved edge at the bottom.

**31" Cabinet:** Remove the top cover, viewing glass retainer bracket, and the viewing glass. The monitor bezel can be removed by lifting it out of the grooved edge at the bottom.

#### MONITOR

We recommend that you read the WARNINGS section thorough/y before beginning this procedure.

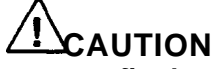

While removing the flange nuts, firmly support the monitor from the front of the CRT so that it will not slip.

The monitor DOES NOT contain an isolation **transformer** in its chassis. It is mounted instead in the Power **Chassis** Assembly located on the floor of the Cabinet. When servicing the monitor on a test bench, YOU MUST ISOLATE THE MONITOR FROM THE LINE VOLTAGE WITH AN ISOLATION **TRANSFORMER**.

**25" Cabinet:** Remove the dashboard, viewing glass, and monitor bezel. Disconnect the monitor from all of its cabling. Remove the four, **1/4-20** flange-nuts securing the monitors mounting flanges to its mounting panel. Pull the monitor carefully from the cabinet front.

31" **Cabinet:** Remove the top cover, dashboard, viewing glass, and monitor bezel. Remove three,  $1/4 \times 20$  flange nuts located above the monitor. Next, remove two T27 tamper-proof screws from the exterior of the left and right sides of the cabinet. Tilt the monitor down from the top and pull it out of the cabinet.

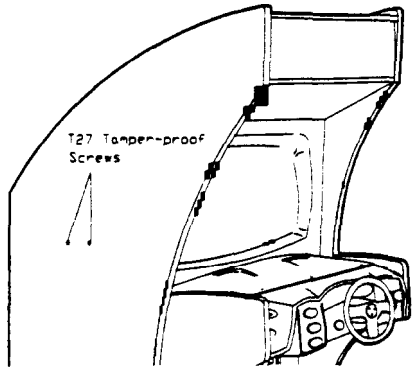

Remove the bracket, held on by three **3/8-16** hex bolts, from the bottom of the monitor. Install this bracket and its hex nuts onto the bottom of the new monitor. Slide the bottom of the monitor into the cabinet and tilt it up from the top. Replace the flange nuts at the top of the monitor, and the screws on the outside of the cabinet.

### **Game Features**

#### CRUIS'N WORLD is a one-player game.

#### STARTING UP

Switch ON power to the game. The game begins the Start-up Tests. A "rug" pattern appears on the CRT screen. When the "rug" pattern ends, the screen shows a CPU Board map. Bad chips are indicated in red, good chips are in green. The software revision level is shown at the top of the screen.

NOTE: When an error is detected during the Start-up Tests, game start-up does not progress, and an error message appears on the screen.

Insert the desired amount of coins or tokens.

#### PLAYER CONTROLS

Start **button** (green)

The start button allows the player to begin game play.

- **Radio button (orange)** The radio button allows the player to turn radio sounds on and off, and change stations.
- Bumper Cam 1 button (red) Bumper Cam 1 shows the view from the front bumper of the car.
- Cruis'n Cam 2 button (white) Cruis'n Cam 2 shows the view from inside the car.
- Chase Cam 3 button (blue) Chase Cam 3 shows the view from above the car.

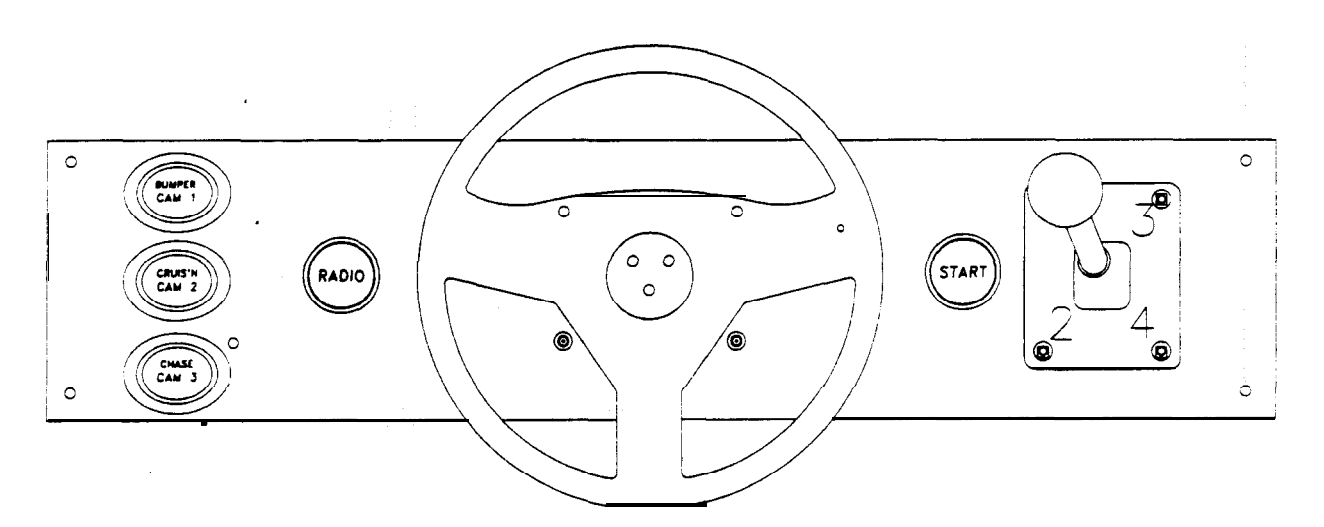

CRUIS'N WORLD DASH BOARD

## **Game Operation**

The **Cruis'n World** Control Switches are located inside the coin door. These switches allow the operator to customize some features of the game.

#### CABINET SWITCHES

- The SLAM TILT SWITCH detects any forceful vibrations against the coin door. This eliminates
  pounding for free games. It is located on the inside of the coin door opening.
   NOTE: The Siam switch is not present on DBV ready doors.
- The ON/OFF SWITCH is located on the top right side of the cabinet.

#### CONTROL BUTTONS

- The **TEST BUTTON** activates the games Menu System. Press the Test button to access the Main Menu. To exit the menu system, use the Volume Down button to select EXIT TO GAME OVER from the Main Menu, then press the Service Credit button.
- The VOLUME UP BUTTON moves up through the menu selections or adjustment choices, and raises the sound level of the game when in game play.
- The VOLUME DOWN **BUTTON** moves down through the menu selections or adjustment choices, and lowers the sound level of the game when in game play.
- The SERVICE CREDIT **BUTTON** is a special feature switch that allots credit without affecting the game's bookkeeping total and is used to get out of a menu selection or return to the main menu.

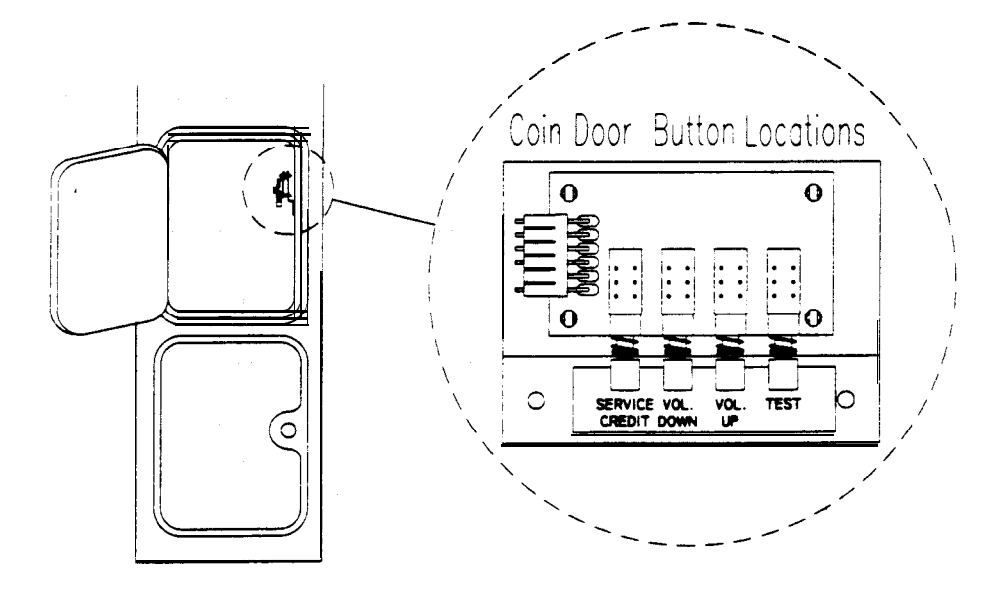

## Menu System Operation

#### **OPERATION**

All Cruis'n World Game Audits, Adjustments, and Diagnostics are options of the Main Menu. Each option, in turn, has its own menu, listing several choices that may be acted upon as desired.

Press the Test button to activate the Main Menu (shown below). Press the Volume Up button or Volume Down button to cycle through the menu options. Notice that the options are highlighted, by turning red, in sequence. Press Test button to activate a red highlighted option.

#### NOTE: Only a red highlighted option can be activated.

To return to game play mode you can press the Volume Up or Volume Down button to highlight EXIT, then press the Test button, or press the Service Credit button.

#### MAIN MENU

| CRUIS'N WORLD D<br>MAIN MENU                                                                                   | IAGNOSTICS                                                                                                    |
|----------------------------------------------------------------------------------------------------|----------------------------------------------------------------------------------------------------|
| DIAGNOSTIC MENU<br>GAME AUDITS<br>ADJUSTMENTS MENU<br>UTILITIES<br>CALIBRATE CONTROLS<br>ADJUST VOLUME<br>EXIT | VERSION INFORMATION<br>VERSION X.X<br>DAY/DATE/TIME/YEAR<br>BUILD XXXX<br>SERIAL XXXXX<br>CHIP DATES XX/XX/XXXX |
| PRESS VOLUME UP/DOWN TO S<br>PRESS TEST BUTTON TO ACTIV<br>PRESS SERVICE CREDIT BUTTO                          | SELECT.<br>/ATE.<br>ON TO EXIT.                                                                                 |
| MAI                                                                                                    |                                                                                                    |

#### **DIAGNOSTIC MENU**

To enter the Diagnostic Menu from the Main Menu, press the Volume Up or Volume Down button to highlight the option, then press the Test button to activate. To exit the Diagnostic Menu, press the Volume Up or Volume Down button to highlight EXIT, then press the Test button. Or, press the Service Credit button.

| CRUIS'N WORLD DIA<br>DIAGNOSTIC MENU                                                                                                    | GNOSTICS                  |
|----------------------------------------------------------------------------------------------------|---------------------------|
| SWITCH TEST<br>DIP SWITCH<br>CPU BOARD TEST<br>SOUND TEST<br>LINKING TEST<br>STEERING WHEEL TEST<br><b>MONITOR</b> TEST<br>BURN-IN TEST<br>LAMP TEST<br><b>EXIT</b> TO <b>MAIN</b> MENU |                           |
| PRESS VOLUME UP/DOWN TO SEL<br>PRESS TEST <b>BUTTON</b> TO ACTIVA<br>PRESS SERVICE CREDIT BUTTON                                                                                        | .E ;T.<br>IE.<br>TO EXIT. |

#### **DIAGNOSTIC MENU**

#### Switch Test

The Switch Test allows the operator to test the switches on the control panel and the coin door.

Select the Switch 'Test by pressing the Volume Up or Volume Down button to highlight the option, then press Test button. Press a switch on the control **panel** or coin door to cause the **corresponding** switch **location on** the screen to light.

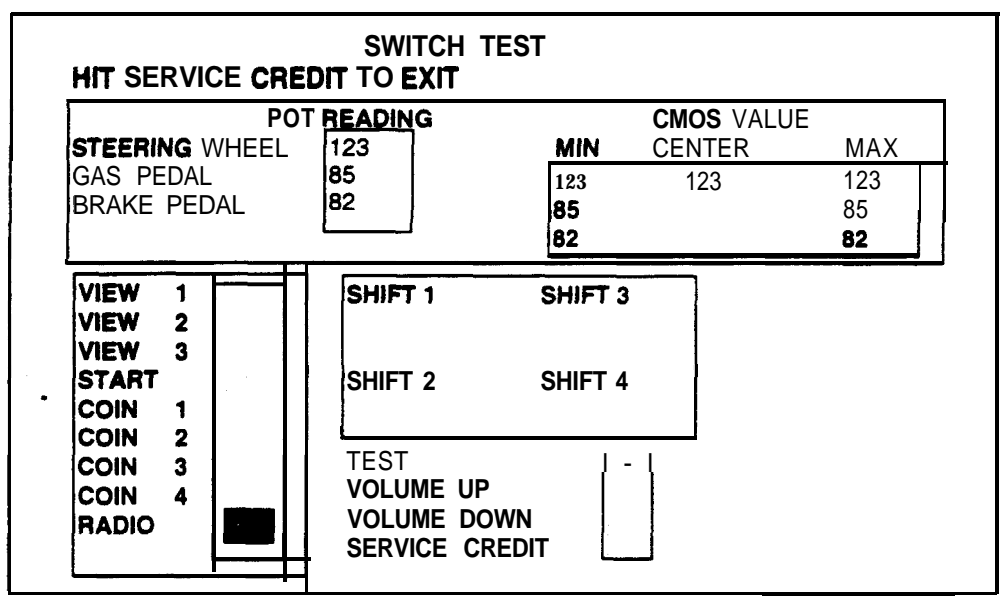

SWITCH TEST SCREEN

#### **Dip Switch lest**

The DIP Switch Test allows the operator to check the location of the two &position DIP switches on the CPU Board. The operator can also change the setting of each position of each DIP Switch during this mode.

To enter the test, press the Volume Up or Volume Down button to highlight the DIP Switch Test, then press the Test button. The screen displays a layout of their current settings. To change a DIP Switch setting, move the switch to the desired setting, then check the screen to verify that the switch now shows the new setting. Press the Service Credit button to exit the DIP Switch Test.

|                                                                                                    | <b>DIP Swi</b> | tch 2 Se  | ttings 1  | able (U          | 97)             |           | -                       |                                |
|----------------------------------------------------------------------------------------------------|----------------|-----------|-----------|------------------|-----------------|-----------|-------------------------|--------------------------------|
|                                                                                                    | SW1            | SW2       | SW3       | SW4              | SW5             | SW6       | SW7                     | SW8                            |
| Test<br>Normal                                                                                                    | OFF<br>ON      |           |           |                  |                 |           |                         |                                |
| Not Used                                                                                                    |                | OFF<br>ON |           |                  |                 |           |                         |                                |
| Stand Up<br>Sit Down                                                                                                    |                |           | OFF<br>ON |                  |                 |           |                         |                                |
| Total Number of Games Link<br>2 Linked Games<br>3 Linked Games<br>4 Linked Games                                                   | ked in t       |           |           | ON<br>OFF<br>OFF | ON<br>ON<br>OFF |           |                         |                                |
| Link Enable<br>Link Disable                                                                                                    |                |           |           |                  | •               | ON<br>OFF |                         |                                |
| Game Linking I.D. Number<br>Master (game <b>#1)</b><br>Slave (game <b>#2)</b><br>Slave (game <b>#3)</b><br>Slave (game <b>#4</b> ) |                |           |           |                  |                 |           | ON,<br>ON<br>OFF<br>OFF | ON<br>OFF<br><b>O N</b><br>OFF |

#### LINKING NOTES:

1) To set up linking, U97 switch **#6** must be ON.

- 2) For a 2-way link, the game on the left is the master (game #1) the game on the right is the slave (game #2). On DIP Switch 2 (U97), switches #4 and #5 must be set for two linked games (#4 ON, #5 ON).
- For a 3-way link, the game on the left is the master (game #1) the game in the center is a slave (game #2) and the game on the right is a slave (game #3). On DIP Switch 2 (U97), switches #4 and #5 must be set for three linked games (#4 OFF, #5 ON).
- 4) For a 4-way link, the game on the left is the master (game #1) the game on the left center is a slave (game #2) the game on the right center is a slave (game #3) the game on the right is a slave (game #4). On DIP Switch 2 (U97), switches #4 and #5 must be set for four linked games (#4 OFF, #50FF).

All **dedicated**-**Cruis**'n World games are shipped from the factory ready to link. Each game spare parts bag contains a linking cable. To link two games, you need to use one cable. To link three games, you need to use two cables. To link four games, you need to use three cables. Whether linking two, three, or four games, you will always end up with one extra cable.

The cables attach to the rear of the game, in the lower right comer. There are two connectors on each bracket. There will be one connector left open on the first game and one connector left open on the last game.

|                   | SW1 | EW2   |      | CION CO | SW5 | SW6 | CW/7 | SW6      |
|-------------------|-----|-------|------|---------|-----|-----|------|----------|
|                   |     | 3112  | 3113 |         | 000 | 300 | 347  | 300      |
| USA1              | OFF | OFF   | OFF  | OFF     | OFF | OFF | OFF  |          |
| USA3              | OFF | OFF   | OFF  | OFF     | OFF | ON  | OFF  |          |
| USA7              | OFF | OFF   | OFF  | OFF     | OFF | OFF | ON   |          |
| USA6              | OFF | OFF   | OFF  | OFF     | OFF | ON  | ON   |          |
| GERMAN1           | ON  | OFF   | OFF  | OFF     | OFF | OFF | OFF  |          |
| GERMAN2           | ON  | OFF   | OFF  | OFF     | OFF | ON  | OFF  |          |
| GERMAN3           | ON  | OFF   | OFF  | OFF     | OFF | OFF | ON   |          |
| GERMAN4           | ON  | OFF   | OFF  | OFF     | OFF | ON  | ON   |          |
| FRENCH1           | OFF | ON    | OFF  | OFF     | OFF | OFF | OFF  |          |
| FRENCH2           | OFF | ON    | OFF  | OFF     | OFF | ON  | OFF  |          |
| FRENCH3           | OFF | ON    | OFF  | OFF     | OFF | OFF | ON   |          |
| ERENCHA           | OFF | ON    | OFF  | OFF     | OFF | ON  | ON   |          |
|                   |     |       | OFF  | OFF     | OFE | OFF | OFF  |          |
|                   |     |       | OFF  | OFF     |     |     |      |          |
|                   |     |       | OFF  | OFF     |     |     |      |          |
| CANADA3           | ON  | ON    | OFF  | OFF     | OFF | OFF | ON   |          |
| SWISS1            | OFF | OFF   | ON   | OFF     | OFF | OFF | ON   |          |
| SWISS2            | OFF | OFF   | ON   | OFF     | OFF | ON  | OFF  |          |
| SWISS3            | OFF | OFF   | ON   | OFF     | OFF | OFF | OFF  |          |
| ITALY 1           | ON  | OFF   | ON   | OFF     | OFF | OFF | OFF  |          |
| ITALY2            | ON  | OFF   | ON   | OFF     | OFF | ON  | OFF  |          |
| ITALY3            | ON  | OFF   | ON   | OFF     | OFF | OFF | ON   |          |
| UK1               | OFF | ON    | ON   | OFF     | OFF | OFF | OFF  |          |
| UK2               | OFF | ON    | ON   | OFF     | OFF | ON  | OFF  |          |
| ŪK3               | OFF | ON    | ON   | OFF     | OFF | OFF | ON   |          |
| SPAIN1            | ON  | ON    | ON   | OFF     | OFF | OFF | OFF  |          |
| SPAIN2            | ON  | ON    | ON   | OFF     | OFF | ON  | OFF  |          |
| SPAINS            | ON  | ON    | ON   | OFF     | OFF | OFF | ON   |          |
| SPAIN4            | ON  | ON    | ON   | OFF     | OFF | ON  | ON   |          |
|                   | OFF | OFF   | OFF  |         |     |     | OFF  |          |
|                   | OFF | OFF   | OFF  |         | OFF |     | OFF  |          |
|                   |     | OFF   |      |         |     |     |      |          |
|                   |     |       | OFF  | ON      |     |     | ON   |          |
| AUSTRALIA4        | OFF | OFF   | OFF  | ON      | OFF | UN  |      |          |
| JAPAN1            | ON  | OFF   | OFF  | ON      | OFF | OFF | OFF  |          |
| JAPAN2            | ON  | OFF   | OFF  | ON      | OFF | ON  | OFF  |          |
| JAPAN3            | ON  | 0 F F | OFF  | ON      | OFF | OFF | ON   |          |
| TAIWAN1           | OFF | ON    | OFF  | ON      | OFF | OFF | OFF  |          |
| TAIWAN2           | OFF | ON    | OFF  | ON      | OFF | ON  | OFF  |          |
| TAIWAN3           | OFF | ON    | OFF  | ON      | OFF | OFF | ON   |          |
| AUSTRIA1          | ON  | ON    | OFF  | ON      | OFF | OFF | OFF  |          |
| AUSTRIA2          | ON  | ON    | OFF  | ON      | OFF | ON  | OFF  |          |
| AUSTRIA3          | ON  | ON    | OFF  | ON      | OFF | OFF | ON   |          |
| AUSTRIA4          | ON  | ON    | OFF  | ON      | OFF | ON  | ON   |          |
| BELGIUM1          | OFF | OFF   | ON   | ON      | OFF | OFF | OFF  |          |
| BELGIUM2          | OFF | OFF   | ON   | ON      | OFF | ON  | OFF  |          |
| BELGIUM3          | OFF | OFF   | ON   | ON      | OFF | OFF | ON   |          |
| SWEDEN1           | OFF | OFF   | OFF  | OFF     | ON  | OFF | OFF  |          |
| FINLAND1          | ON  | OFF   | OFF  | OFF     | ON  | OFF | OFF  |          |
|                   | OFF | ON    | OFF  | OFF     | ON  | OFF | OFF  | <u> </u> |
|                   | OFF |       | OFF  | OFF     | ON  |     | OFF  |          |
|                   |     |       | OFF  | OFF     |     | OFF | OFF  | (        |
|                   |     |       |      |         |     |     |      |          |
| UENMARK1          | OFF | OFF   | ON   | OFF     | UN  | UFF | UFF  |          |
| HUNGARY1          | ON  | OFF   | ON   | OFF     | ON  | OFF | OFF  |          |
| GENERAL1          | ON  | ON    | ON   | OFF     | ON  | OFF | OFF  |          |
| GENERAL3          | ON  | ON    | ON   | OFF     | ON  | ON  | OFF  |          |
| GENERAL5          | ON  | ON    | ON   | OFF     | ON  | OFF | ON   |          |
| GENERAL7-         | ON  | ON    | ON   | OFF     | ON  | ON  | ON   |          |
| COIN COUNTER MODE |     |       |      |         |     |     |      |          |
|                   |     |       |      |         |     |     |      | OFF*     |
| TWO COUNTERS      |     |       |      |         |     |     |      | ON I     |
|                   |     |       |      |         |     |     |      |          |

DIP Switch 3 Settings Table (U19)

\*Factory Default Note: Switches 1 through 5 select country. Switches 6 8 7 select one of four modes in the country.

#### **CPU Board Test**

The CPU Board Test (much like the Start-up Test) allows the operator to check the RAMs and ROMs.

Highlight the CPU Board test with the Volume Up or Volume Down buttons then, press the Test button. When this test is activated, a "rug" pattern appears on the screen. The screen then changes to show the layout of the **RAMs** and ROMs on the CPU. Any chip that is shown as gray with a white outline and should turn green during the CPU Test. During the test, chips are good if they turn green; they are faulty if they turn red. The game automatically returns to the Diagnostic Menu.

#### Sound Board lest

The Sound Test allows listening to some of the sounds that Cruis'n World is capable of producing.

To enter the test, press the Volume Up or Volume Down button to highlight the Sound Board test, then press the Test button.

Press the Volume Up button to change the music selection. Press the Volume Down button to trigger a sound effect. Press the Service Credit button to exit to the Diagnostic Menu.

Linking Test

The Linking Test checks the linking between games.

To enter the test, press the Volume Up or Volume Down button to highlight the Linking Test then, **press** the Test button.

| TOTAL TRANSMISSIONS XXXX<br>TOTAL ERRORS XXXX                 |  |
|---------------------------------------------------------------|--|
| LINK ENABLED<br>LINK GAME NUMBER: 1 MASTER<br>GAMES LINKED: 2 |  |

#### LINKING TEST SCREEN

Press the Test button to exit to the Diagnostic Menu.

#### **Steering Wheel Test**

The Steering Wheel Test allows the operator to check the left to right movement of the steering wheel.

Before proceeding, make sure hands and any other objects are clear of the steering wheel. Upon entering this test, the steering wheel will automatically turn to the left to begin the testing procedure.

Highlight the Steering Wheel Test with the Volume Up or Volume Down button then, press the Test button. The steering wheel turns to the left. Press the Test button and it turns to the right. Press Test button again to return to the Diagnostic Menu.

#### **Monitor Patterns**

The Monitor Patterns Test provides a menu for testing the monitor.

Highlight the test with the Volume Up or Volume Down button and activate with the Test button. Continue pressing the Test button to cycle through the test and automatically return to the Main Menu.

The RED, GREEN, and BLUE SCREEN tests fill the screen with red, green, or blue.

The COLOR BARS test fills the screen with 15 color bars in different shades to help with red, green, and blue level adjustments. Each color should appear sharp and clear.

The Color Bars screen is useful in adjusting the monitor brightness and contrast.

The CROSSHATCH PATTERNS test fills the screen with a grid and a series of dots. The grid and the dots should be clear. The dots should be round.

The Crosshatch pattern is useful in verifying the monitor convergence, linearity, and screen size.

If any of the tests show a need for adjustment, use the proper knobs on the Monitor Controls board.

#### Bum-in Test

The Burn-in Test continually repeats the CPU Board Test. Press the Volume Up or Down Switch to highlight the Burn-in Test then, press the Test button to activate. When the Burn-in Test detects an error, the test stops and displays an error message on the screen. Use this test to find intermittent CPU problems.

To exit this test, switch the game OFF then ON again.

#### Lamp Test

•

.

The Lamp Test flashes the selected lamp(s).

To enter the test, press the Volume Up or Volume Down button to highlight the Lamp Test, then press the Test button.

| TURN ON ALL LAMPS         |         |
|---------------------------|---------|
| TURN OFF ALL LAMPS        |         |
| TURN ON START             |         |
| TURN ON VIEW 1            |         |
| TURN ON VIEW 2            |         |
| TURN ON VIEW 3            |         |
| TURN ON MARQUEE LAMP 1    |         |
| TURN ON MARQUEE LAMP 2    |         |
| EXIT TO MAIN MENU         |         |
| PRESS VOLUME UP/DN TO SE  | ELECT.  |
| PRESS TEST BUTTON TO AC   | TIVATE. |
| PRESS SERVICE CREDIT TO I | EXIT.   |

#### LAMP TEST SCREEN

Press the Service Credit button to exit to the Diagnostic Menu.

**GAME AUDITS** To enter Game Audits from the Main Menu, press the Volume Up or Volume Down button to highlight the option, then press the Test button. To advance to the next page of the Game Audit Table, press the Volume Up or Volume Down button. Press the Test button to exit.

The Game Audits Table records the game play statistics. The left side of the table names the Audit item; the right side shows the amount of play.

| PAGE 1     | COIN AUDITS |   |  |
|------------|-------------|---|--|
|            |             | v |  |
|            |             | Ŷ |  |
|            |             | × |  |
| HIRD COIN  |             | X |  |
| -ORTH COIN |             | X |  |
| SERVICE CR | DITS        | X |  |
| OTAL STAR  | TS          | x |  |
| OTAL CONT  | INUES       | X |  |
| OTAL GAME  | S           | X |  |
| OTAL FREE  | RACES       | х |  |
| REE GAMES  | PERCENT     | Х |  |
|            | SES         | X |  |

#### PAGE 1 OF AUDIT TABLE

|   | GAME                                                  | AUDITS                             |  |
|---|-------------------------------------------------------|------------------------------------|--|
|   | PAGE 2 MISC AUDITS                                    |                                    |  |
| • | 1 PLAYER GAMES                                        | x                                  |  |
|   | 2 PLAYER GAMES                                        | X                                  |  |
|   | 3 PLAYER GAMES                                        | X                                  |  |
|   | 4 PLAYER GAMES                                        | X                                  |  |
|   | POWER ON TIME SECS                                    | X                                  |  |
|   | GAME TIME SECS                                        | X                                  |  |
|   | AVERAGE GAME TIME SECS                                | X                                  |  |
|   | SPINOUTS                                              | X                                  |  |
|   | EVENT                                                 | Х                                  |  |
| • | U-GAMES                                               | Х                                  |  |
|   | WATCH DOGS                                            | Х                                  |  |
|   | BURN-IN LOOPS                                         | Х                                  |  |
|   | PRESS VOLUME UP/DN FOR N<br>PRESS SERVICE CREDIT BUTT | IEXT PAGE.<br>Ton to <b>exit</b> . |  |

#### PAGE 2 OF AUDIT TABLE

|                                           | GAME AUDITS                                        |
|-------------------------------------------|----------------------------------------------------|
| PAGE 3 VEHICLE                            | SELECTED                                           |
| VENOM SELECTED                            | x                                                  |
| KAMIKAZE SELECTED                         | X                                                  |
| HUMVEE SELECTED                           | X                                                  |
| ZOMBI SELECTED                            | X                                                  |
| GIMPEE SELECTED                           | x                                                  |
| RHINO 4X4 SELECTED                        | X                                                  |
| BANZI SELECTED                            | X                                                  |
| SEXIUM SELECTED                           | X                                                  |
| ORCA SELECTED                             | x                                                  |
| LADYBUGSELECTED                           | X                                                  |
| ROAD KING SELECTED                        | X                                                  |
| EL DIABLO SELECTED                        | X                                                  |
| PRESS VOLUME UP/DN<br>PRESS SERVICE CREDI | FOR NEXT PAGE.<br>T <b>BUTTON</b> TO <b>EXIT</b> . |

PAGE 3 OF AUDIT TABLE

| PAGE 4 SPECIAL EFF | ECTS |  |
|--------------------|------|--|
| AUTOMATIC SELECTED | Х    |  |
| MANUAL SELECTED    | X    |  |
| CUSTOM PAINT JOBS  | Х    |  |
| WHEELIES           | Х    |  |
| HORN BEEPED        | Х    |  |
| TRICK JUMPS        | X    |  |
| SPINOUTS           | X    |  |
| CAM 1 TIME SECS    | X    |  |
| CAM 2 TIME SECS    | Х    |  |
| CAM 3 TIME SECS    | X    |  |

PAGE 4 OF AUDIT TABLE

#### GAME AUDITS CONTINUED...

| PAGE 5 INDIVIDUA | L TRACK SELECTED |
|------------------|------------------|
| SELECT HAWAII    | x                |
| SELECT JAPAN     | Х                |
| SELECT AUSTRALIA | Х                |
| SELECT CHINA     | Х                |
| SELECT AFRICA    | Х                |
| SELECT EGYPT     | Х                |
| SELECT MOSCOW    | Х                |
| SELECT GERMANY   | Х                |
| SELECT ITALY     | Х                |
| SELECT FRANCE    | Х                |
| SELECT ENGLAND   | Х                |
| SELECT MEXICO    | X                |
| SELECT NEW YORK  | X                |
| SELECT FLORIDA   | X                |

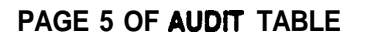

| RTS |
|-----|
|     |
| Х   |
| Х   |
| Х   |
| Х   |
| Х   |
| Х   |
| Х   |
| Х   |
| Х   |
| Х   |
| Х   |
| Х   |
| Х   |
| Х   |
|     |

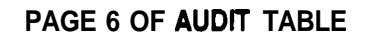

GAME AUDITS CONTINUED...

| PAGE 7     | TRACK | WINS |   |   |  |
|------------|-------|------|---|---|--|
| HAWAII WIN | S     |      | Х | ĺ |  |
| JAPAN WIN  | 5     |      | Х |   |  |
| AUSTRALIA  | WINS  |      | Х |   |  |
| CHINA WINS | 5     |      | Х |   |  |
| AFRICA WIN | S     |      | Х |   |  |
| EGYPT WIN  | S     |      | Х |   |  |
| MOSCOW W   | /INS  |      | Х |   |  |
| GERMANY V  | WINS  |      | Х |   |  |
| TALY WINS  |       |      | Х |   |  |
| FRANCE WI  | NS    |      | Х |   |  |
| ENGLAND V  | VINS  |      | Х |   |  |
| MEXICO WIN | NS    |      | Х |   |  |
| NEW YORK   | WINS  |      | Х |   |  |
| FLORIDA W  | INS   |      | Х |   |  |
| DRESS VOI  |       |      |   |   |  |

PAGE 7 OF AUDIT TABLE

1-21

#### ADJUSTMENTS MENU

NOTE: Game Adjustments are explained in more detail on the following pages.

Press the Volume Up or Volume Down button to highlight the Adjustments Menu option on the Main Menu, then press the Test button.

The Adjustments Menu option allows the owner/operator to change the Game Pricing and Game Difficulty.

The Adjustments Menu offers several options. Press the Volume Up or Volume Down button to highlight an option, then press the Test button. The activated item provides a setting choice. Press the Volume Up or Volume Down button to change the current setting value. A confirmation box appears. For example:

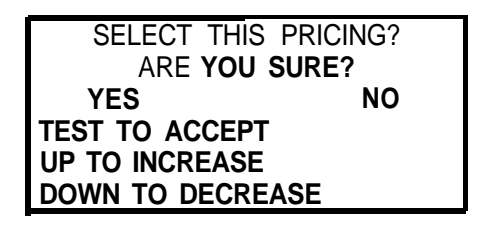

Press the Volume Up or Volume Down button to select YES or NO, then press the Test button to lock in the new setting.

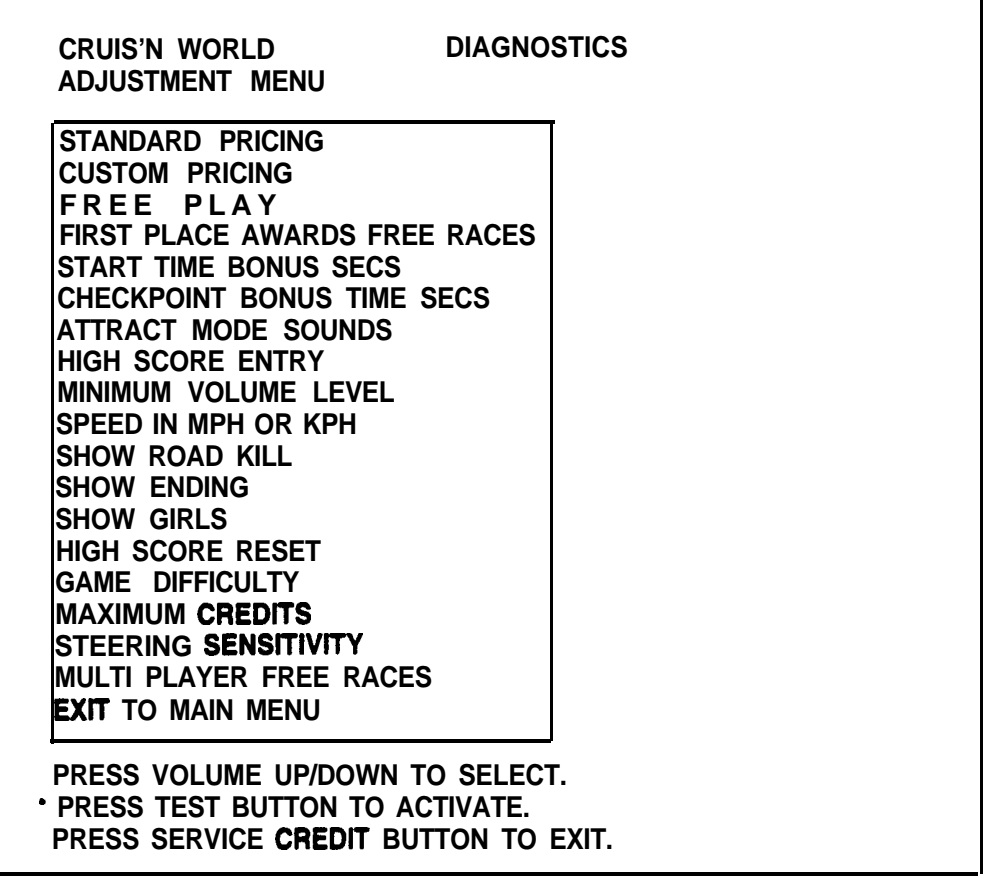

GAME ADJUSTMENT MENU

To exit the Adjustments Menu, press the Volume Up or Volume Down button to highlight **EXIT** TO **MAIN** MENU, then press Test button. Or, press the Service Credits button.

#### GAME ADJUSTMENTS CONTINUED ...

 Standard Pricing

 This allows the operator to choose any of the "Standard" selections for the Standard Pricing Table.

 Standard Pricing Table

| Name                 | Settings Credit/Coin                        | Left Chute    | Center Chute | Right Chute   | Fourth Chute                           |
|----------------------|---------------------------------------------|---------------|--------------|---------------|----------------------------------------|
| USA 1                | 1/3X25                                      | .25           | .25          | .25           | \$1.00                                 |
| USA2                 | 1/2X25                                      | .25           | .25          | .25           | \$1.00                                 |
| USA 3                | 1/4X25                                      | 2s            | .25          | .25           | \$1.00                                 |
| USA4                 | 1/5X25                                      | 25            | .25          | .25           | \$1.00                                 |
| USA 5                | 1/6X25                                      | .25           | .25          | .25           | SI.W                                   |
| USA 6                | 1/8X25 1/2X100 3/500                        | 25            | .25          | .25           | \$1.00<br>\$1.00                       |
| USA 7                | 1/25. 3X25/START, 2X25 CONT                 | .25           | .25          | .25           | \$1.00                                 |
| USA 9                | 1/25, 2X25/START, 1/25 CONT                 | .25           | .25          | .25           | \$1.00                                 |
| USA 10               | 200/START, 150 CONT                         | .25           | .25          | .25           | \$1.00                                 |
| USAN                 | 1/6X25, 4/500                               | .25           | .25          | .25           | \$1.00                                 |
| USA 12               | 100/STAHT, 3X25/CUNT                        | .23           |              | .25           | 2100                                   |
| GERMAN 2             | 1/3X10M, 2/50M                              | 1DM           |              | 5DM           |                                        |
| GERMAN 3             | 1/2X1DM. 3/5DM                              | 1DM           |              | 5DM           |                                        |
| GERMAN 4             | 2/5DM.1/3X1DM ECA                           | 5DM           | 1DM          | 2DM           |                                        |
| GERMAN 5             | 3/5DM, 1/2DM, 1/2X1DM ECA                   | 5DM           | 1DM          | 2DM           |                                        |
| GERMAN 6             | 1/3X 10M, 2/50M NO BONUS                    | 10M           |              | 5DM           |                                        |
| GERMAN P             | 1/1DM. MDM NO BONUS                         | 1DM           |              | 5DM           |                                        |
| FRANCE 1             | 2/5F, 5/10F                                 | 5F            | 10F          |               | -                                      |
| FRANCE 2             | 2/5F; 4/10F                                 | 5F            | 10F          |               |                                        |
| FRANCE 3             | 1/5F. 3/10F                                 | 5F            | 10F          |               |                                        |
| FRANCES              | 1/5F, 2/10F<br>2/6E 5/10F 11/2 × 10F        | 55            | 10F          |               |                                        |
| FRANCE 6             | 2/5F 4/10F 9/2 × 10F                        | 5F            | 10F          |               |                                        |
| FRANCE 7             | 1/5F, 3/10F, 7/2 × 10F                      | 5F            | 10F          |               |                                        |
| 'RANCE 6             | 1/5F, 2/10F, 5/2 × 10F                      | SF            | 10F          |               |                                        |
| 'RANCE 9             | 1/3 X 1F, 2/5F                              | 15            | 5F           |               |                                        |
| RANCE 10             | 1/2 X 1F. 3/5F<br>1/2 X 1E 2/5E 6/2 X 5E    | 15            | 55           |               |                                        |
| FRANCE 12            | 1/2 X 1F. 3/5F. 7/2 X 5F                    | 1F            | 5F           |               |                                        |
| FRANCE ECA           | 1/3 X 1F, 2/5F, 5/2 X 5F                    |               |              | 10F           | 20F                                    |
| CANADA 1             | 1/2X25, 2/100                               | .25           |              | \$1.00        |                                        |
| CANADA 2             | 1/4X25, 1/100                               | .25           |              | \$1.00        |                                        |
| JANAUAJ              | 1/4X25, 11100. 3/2X 100                     | .20           |              | \$1.00        |                                        |
| WISS 2               | 1/1F. 5/5F                                  | 1F            |              | SE            |                                        |
| WISS 3               | 1/3X1F, 2/5F                                | 1F            |              | 5F            |                                        |
| TALY 1               | 1/500LIRE                                   | 500 LIRE      |              | 500 LIRE      |                                        |
| TALY2                | 1/2X500LIRE                                 | 500 LIRE      |              | 500 LIRE      |                                        |
| IALTS                | 1/4A300LINE                                 | 100P          | 0 - D        | 500 LIKE      | 100                                    |
| IK 2                 | 1/100P, 1/2X50P, ECA                        | 100P          | 20P<br>2 w   | 50P           | 10P                                    |
| IK 3                 | 1/3X20P, 1/50P                              | 20P           |              | 50P           |                                        |
| PAIN 1               | 1/100PESETA 6/500PESETA                     | 100P          |              | 500P          |                                        |
| PAIN 3               | IOOPESETA 5/500PESETA                       | 100P          |              | 500P          |                                        |
| PAIN 4               | 1/2X100PESETA, 3/500PESETA                  | 100P          |              | 500P          |                                        |
| PAIN 5               | V100PESETA, 10/500PESETA                    | 100P          |              | 500P          |                                        |
| PAIN 6               | I/100PESETA ECA                             | 25P           | 200P         | 100P          | 500P                                   |
| USTRALIA 1           | //5X20, 1/100<br>/10X20, 1/10X100           | .20           |              | \$1.00        |                                        |
| USTRALIA 3           | /2X100                                      | .20           |              | \$2.00        |                                        |
| USTRALIA 4           | /3X100                                      | \$1.00        |              | \$2.00        |                                        |
| APAN 1               | /1                                          | 100 YEN       |              | 100 YEN       |                                        |
| APAN 2               |                                             | 100 YEN       |              | 100YEN        |                                        |
| APAN 3<br>Alwani 1   | (10 YEN. 3/500YEN                           | 100 YEN       |              | 500YEN        |                                        |
| UWAN 2               | /2                                          | 25YUAN        |              | 25 YUAN       |                                        |
| AIWAN 3              | ill                                         | 1 COIN        |              | 1 COIN        |                                        |
| USTRIA 1             | /5 SCH 2/10 SCH                             | 5 SCHILLINGS  |              | 10 SCHILLINGS |                                        |
| USTRIA 2             | no SCH. 3/20 SCH                            | IO SCHILLINGS | 1            | 20 SCHILLINGS |                                        |
|                      | 12 X5 SCH. 1110 JUT<br>12 X 10 SCH 2/30 SCH | 5 SCHILLINGS  |              | 10 SCHILLINGS |                                        |
| ELGIUM               | /208FR. 3/508FR                             | 208EB         |              | SOBER         |                                        |
| WEDEN                | /10KR                                       | 1KR           | 5KR          | 10KR          | l                                      |
| INLAND               | /SMARKKA                                    | 1 MARKKA      | 5 MARKKA     | 10 MARKKA     |                                        |
| ETHERLANDS 1         | /2.50HFI                                    | 2 SO HFI      |              | 2.50 HFI      |                                        |
| ETHERLANDS 2         | /1HFI, 3/2.50HFI                            | 1 HF          |              | 2.50 HFI      | I                                      |
|                      |                                             | 5 KRONE       | 10 KRINE     | 20 KHONE      |                                        |
| UNGARY               | /4 X 20FORINT: 2/140 FORINT                 |               | STRUNE       | 20 FORINT     | <b>CU</b> KRUNE                        |
| ENERAL I             | /1 COIN                                     | 1 COIN        |              | 1 COIN        | —————————————————————————————————————— |
| ENERAL 2             | /2 COIN                                     | 1 COIN        | 1 COIN       | 1 COIN        | 4 COINS                                |
| ENERAL 3             | /3 COIN                                     | 1 COIN        | COIN         | 1 COIN        | 4 COINS                                |
| ENERAL 4             | /4 COIN                                     | 1 COIN        |              |               | 4 COINS                                |
| ENERAL 5<br>ENERAL 6 |                                             |               |              |               | 4 COINS                                |
| ENERAL 7             | /1 COIN                                     | 1 COIN        |              |               | 4 COINS                                |
| ENERAL 8             | 3/1 COIN                                    |               | COIN         |               | 4 COINS                                |

#### GAME ADJUSTMENTS CONTINUED...

#### **Custom Pricing**

Custom Pricing allows the operator to install pricing other than that of the Standard Pricing Table. Custom Pricing also allows the operator to select the amount of credits required to start a game and the amount of credits required to continue a game. This option is adjusted from the Dip Switch Settings.

|   | Custom Pricing        |
|---|-----------------------|
|   | COIN SLOT (1) UNITS   |
|   | COIN SLOT (2) UNITS   |
|   | COIN SLOT (3) UNITS   |
|   | COIN SLOT (4) UNITS   |
|   | BONUS UNITS           |
|   | MINIMUM UNITS         |
|   | UNITS TO START        |
|   | SELECT CUSTOM PRICING |
| 1 | SHOW FRACTIONS        |
|   | EXIT TO MAIN MENU     |
|   | I                     |

| Coin Slot (1) Unit:<br>Coin Slot (2) Unit:<br>Coin Slot (3) Unit: |                                                                                                    |
|-------------------------------------------------------------------|----------------------------------------------------------------------------------------------------|
| Coin Slot (4) Unit:                                               | Coins inserted accumulate units. This adjustment specifies the number of units given for each coin in each chute (see "units/credit"). |
| Bonus Units:                                                      | One bonus credit is awarded after this many coin units have accumulated.                                                               |
| Minimum Units:                                                    | No credits will be awarded until this many coin units have accumulated.                                                                |
| Units to Start:                                                   | Units needed for one credit.                                                                                                    |
| Select Custom Pricing:                                            | When set to yes custom pricing is enabled.                                                                                             |
| Show Fractions:                                                   | When set to yes, fractional credits will be seen on the credits screen.                                                                |
|                                                                   |                                                                                                    |

#### Free Play

This option selects free play. The setting choices for this adjustment are:

```
-On
-Off
-Factory Setting: Off
```

#### First Place Awards Free Game

Awards a player a free game on 1st position. The setting choices for this adjustment are:

-On -Off -Factory Setting: Off

#### Start Time Bonus Seconds

This determines the initial time a player is given to finish a race. The setting range is:

| -Factory  | Setting: | 75 |
|-----------|----------|----|
| -Minimum: |          | 60 |
| -Maximum: |          | go |

#### GAME ADJUSTMENTS CONTINUED...

#### **Checkpoint Bonus Time Seconds**

This awards the player a time bonus for passing a checkpoint.

-Maximum: 10 -Minimum: 25 -Factory Setting: 20

#### Attract-Mode Sound

This determines whether the game will make sounds in the attract mode. The settings for this adjustment are:

-On -Off -Factory Setting Off

#### **High Score Entry**

This determines whether the game will allow High Score Entry and Display Table. The setting choices are:

-On -Off -Factory Setting On

#### Minimum Volume Level

This determines the minimum level allowed when setting the volume of the sound board. The setting range is:

| -Maximum:         | 30 |
|-------------------|----|
| -Minimum:         | 0  |
| -Factory Setting: | 11 |

#### Speed in MPH or KPH

This determines speedometer setting in miles per hour or kilometers per hour. The setting choices are:

-MPH -KPH --Factory Setting MPH

#### Show Road Kill '

This determines if dead animals are shown in the game. The setting choices are:

-Off -On

-Factory Setting On

#### Show Ending'

This determines if an image of a president shows in the game. The setting choices are:

-Off

-On

-Factory Setting On

#### GAME ADJUSTMENTS CONTINUED...

#### Show Girls

This determines is "sexy" girls are shown in the game. The setting choices are:

-Off -On

-Factory Setting On

#### High Score Reset Every

The number of games played before an automatic reset of High Score occurs. The setting range is 1000 to 25,000.

-Factory Setting: 5000

#### Game Difficulty

This allows the operator to select the difficulty level of the game. The setting range is:

-Easiest: 0 -Hardest: 9 -Factory Setting: 5

#### **Maximum Credits**

This determines the maximum number of credits stored ("coin-ups"). The setting range is: -Maximum: 100 -Minimum: 30 -Factory Setting: 30

Steering Sensitivity

This determines the "feel" of the steering. The setting range is: -Light: 0 -Heavy: 5 -Factory Setting: 3

#### Multi Player Free Race

This determines the minimum number of players for a free race. The setting range is: -Off -2, 3, or 4 -Factory Setting: Off

#### **UTILITIES**

Press the Volume Up or Volume Down button to highlight the Utilities option on the Main Menu then, press the Test button.

The Utilities Menu **allows** the owner/operator to clear the games bookkeeping memory and to install a custom message.

| CRUIS'N WORLD<br>UTILITIES MENU                                                                                                    | DIAGNOSTICS                    |
|----------------------------------------------------------------------------------------------------|--------------------------------|
| [CLEAR <b>CREDITS</b><br>CLEAR GAME AUDITS<br>RESET HIGH SCORES<br>DEFAULT ADJUSTMENTS<br>FULL FACTORY RESTORE<br>EXIT TO MAIN MENU |                                |
| PRESS VOLUME UP/DOWN TO<br>PRESS TEST BUTTON TO AC<br>PRESS SERVICE CREDIT TO                                                       | O SELECT.<br>CTIVATE.<br>EXIT. |

#### UTILITIES MENU

Press the Volume Up or Volume Down button to highlight an item from the Utilities Menu, then press the Test button. After an item has been activated, you are given the option of resetting that item or not. For example:

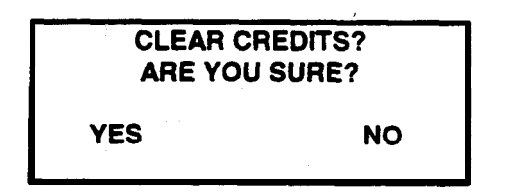

Press the Volume Up or Volume Down button to choose YES or NO, then press the Test button to lock the choice and return to the Utilities Menu.

To exit the Utilities Menu, press the Volume Up or Volume Down button to highlight EXIT TO MAIN MENU, then press Test button. Or, press the Service Credit button.

#### CALIBRATE CONTROLS

Press the Volume Up or Volume Down button to highlight the Calibrate Controls option on the Main Menu, then press the Test button.

Remove hands and feet from'all controls. Set the steering wheel to the center position, then press the Test button. Turn the steering wheel to the left-most position, then press the Test button. Turn the steering wheel to the right-most position, then press the Test button. Push the gas pedal to the maximum position, then press the Test button. Push the brake pedal to the maximum position, then press the Test button to complete the calibration and return to the Main Menu.

#### ADJUST VOLUME

**Press** the Volume Up or Volume Down button to highlight the Adjust Volume option on the Main Menu, then press the Test button.

Press the Volume Up button to increase, or the Volume Down button to decrease the sound level of the game. Press the Test button to lock the volume level and return to the Main Menu.

| VOLUME A                        | ADJUST                                     |     |
|---------------------------------|--------------------------------------------|-----|
| MIN                             |                                            | MAX |
| TEST<br><b>VOL</b> UP<br>VOL DN | EXIT<br>INCREASE VOLUME<br>DECREASE VOLUME |     |
|                                 |                                            |     |

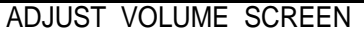

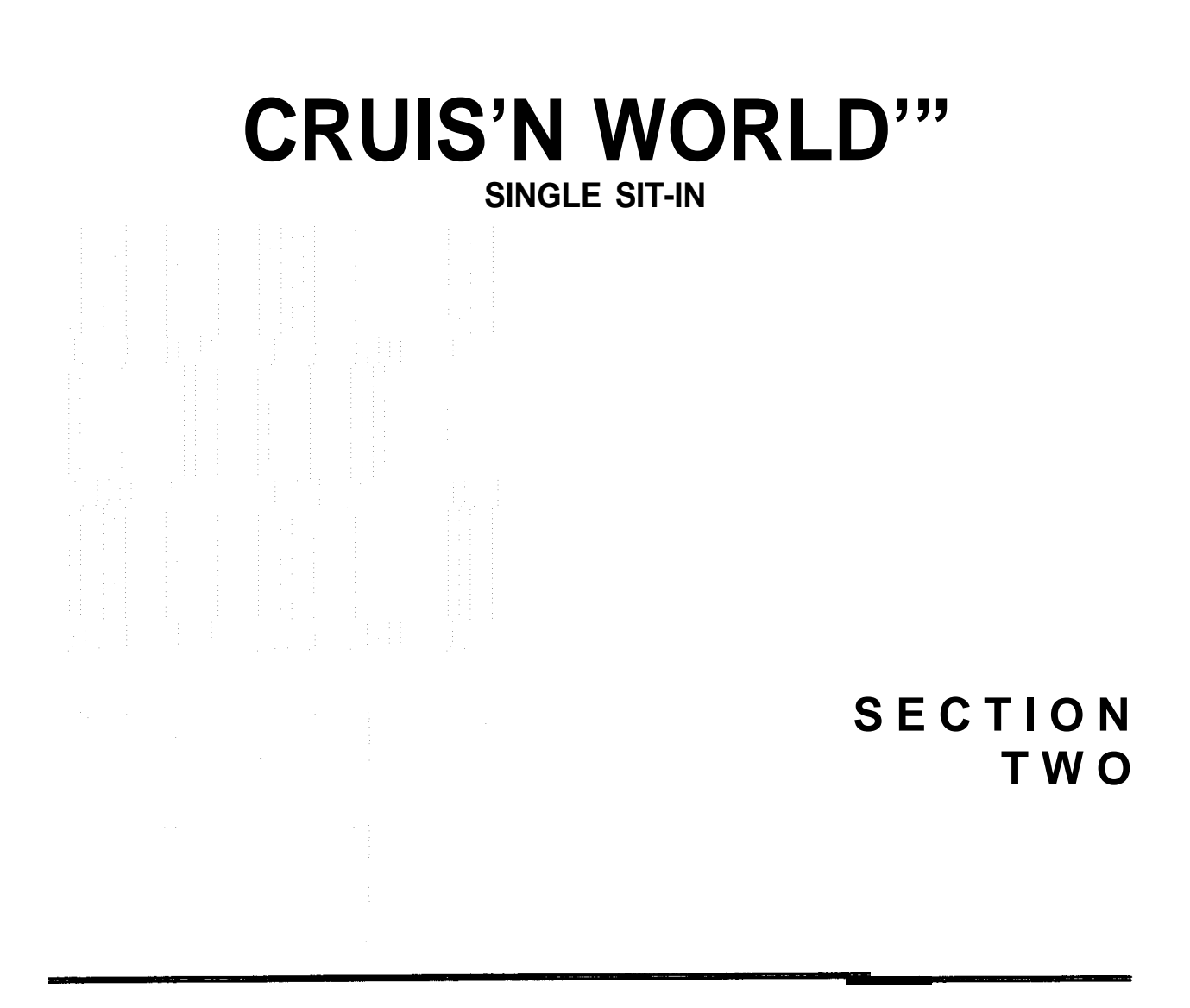

## **Parts**

.

This game uses a monitor made by either Neotech or Wells Gardner. Verify the monitor manufacturer before ordering a new monitor.

40060-C 25" Cabinet Assembly 08-7980 MARQUEE GLASS 31-2445-1 SCREENED MARQUEE A-20277 FLUORESCENT LAMP ASSY 01. 13970 SPEAKER GRILL 03-9098 MONITOR BEZEL 08-7853 CRT GLASS 5675-15328-00 MONITOR A-21070 DASH ASSEMBLY ć 4 N. 1== ;== 'n, 1 == OS-74000-33 A-20395 COIN DOOR ASSY (USA) PEDESTAL & SEAT ASSY CASHBOX DOOR -• • M-10350 CASTOR SWIVEL 20-10135 20-10361 PEDDLE ASSY. CASTOR SWIVEL LOCKING 5642-14632-00 (ON/OFF SWITCH 3 03-8326 2 0 HANDLE PULL VENT 0 0 0 C-0 N.WÍ 0 A-19513.2 CPU BOARD COVER A-21154 CPU BOARD ASSY A-19539 X CPU MTG. PLATE A-21074 ELECTRONIC RACK ~ 20-10167 POWER SUPPLY A-21423 WHEEL DRIVER PCB A-21071 01-10714 REAR DOOR ASSY.

 5610-14927-00
 01-10714

 TRANSFORMER ASSY.
 LINE CORD

2-2

### 40050-c 31" Cabinet Assembly

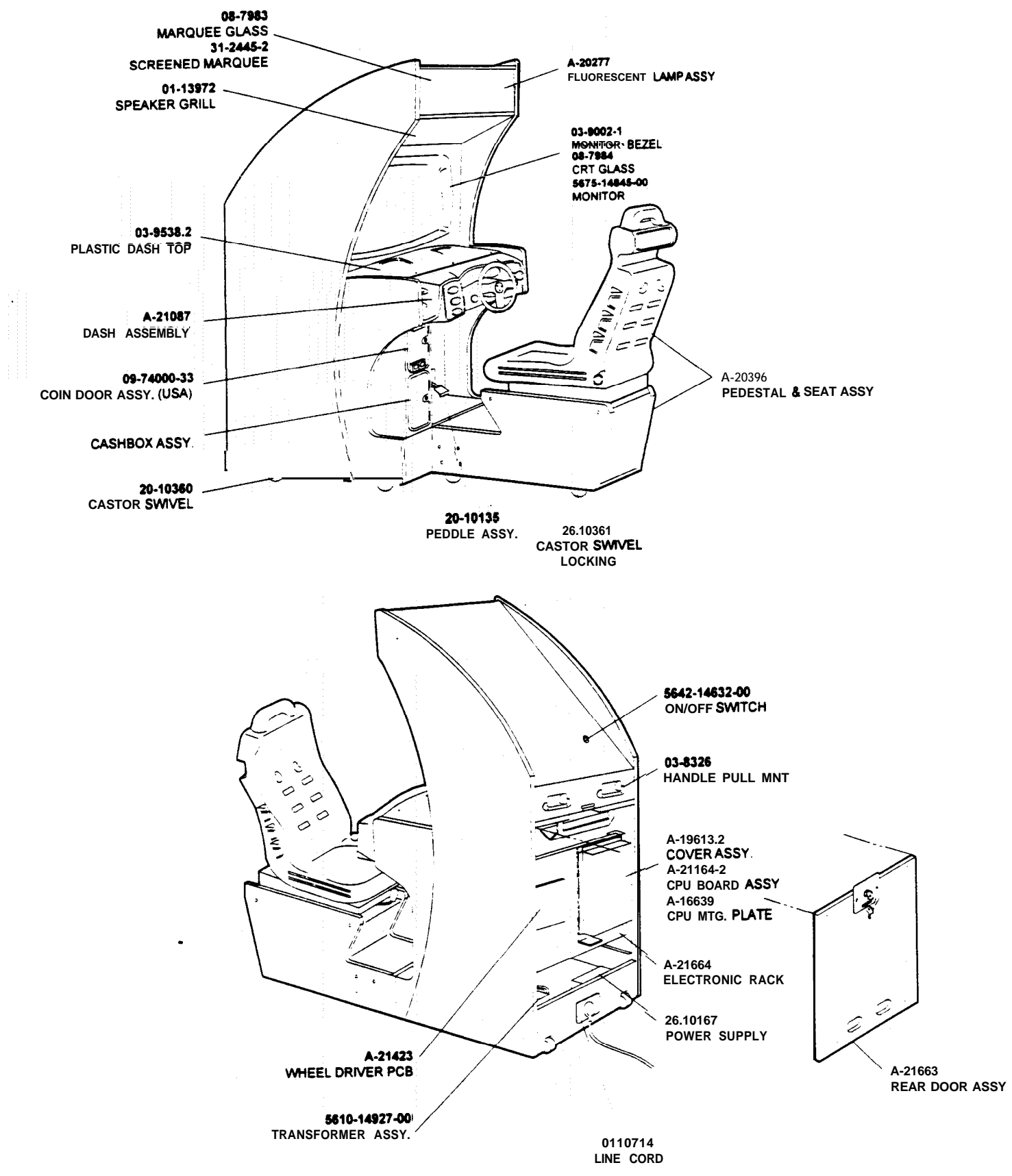

2-3

## A-21423 Wheel Driver Board Assembly

### GAME: 40050 **&** 40060

|   | Part Number                    | Deaignrtor                    | Description                           |
|---|--------------------------------|-------------------------------|---------------------------------------|
|   | A-21422                        |                               | Wheel Driver Sub-Assembly             |
|   | 5340-l 2958-00                 | U9                            | IC 26LS31Bal Drvr                     |
|   | 5340-12959-00                  | u5                            | IC 26LS32                             |
|   | 531 I-14088-00                 | U7, U8                        | IC 74HC574 Octal D-Latch              |
|   | 5371-14070-00                  | U18                           | IC D/A converter 8 Bit                |
|   | 5370-1 2602-00                 | U1, u2                        | IC ULN 20848                          |
|   | 5370-I 4069-00                 | U4                            | IC LM12 Power Op Amp                  |
|   | 5160-10269-00                  | Q2                            | Trans 2N390404 NPN                    |
|   | 5100,13945-02.                 | BR1                           | Bridge Diode SIP                      |
|   | 5040-08986-00                  | CI                            | Capacitor, 100M, 10v, 20%             |
|   | 5040-12298-00                  | C9, C10                       | Capacitor, 100M, 40v                  |
|   | 5040-13417-00                  | C4, C5                        | Capacitor, 10000MF, 35v               |
|   | 5791-I <b>0862-09</b>          | P5                            | Connector, 9H STR Pin 156             |
|   | 5791-10862-02                  | P7                            | Connector, 2H STR Sq. Pin 156         |
|   | 5791-10862-04                  | P2                            | Connector, 4H STR Pin 156             |
|   | 5791-09437-00                  | P8                            | 20HCN 2x10 ST                         |
|   | 5791-12 <b>461-1</b> 0         | P3, P4                        | Connector, 10H STR Sq. Pin .100       |
| • | 5070-14526-00                  | <b>D2</b> , D3                | Diode MR751 3.0A.                     |
|   | 5871-13732-00                  | LED1                          | LED Dspl RED                          |
|   | 5733-14113-00                  | F1, F2                        | Fuse Holder 5x20mm                    |
|   | 570515102-00                   | U4                            | Heat Sink                             |
|   | 5701-14092-00                  | U4                            | Thermal Pad                           |
|   | 4006-01003-08                  | U4                            | MS 5-32 x ½                           |
|   | 4408-01128-00                  | u4                            | Nut 632 KEPS                          |
|   | 5070-I 5115-00                 | D7                            |                                       |
|   | 5281-12887-00                  | 08                            | IC /4LS541                            |
|   | 5162-069/0-00                  |                               | Fransistor                            |
|   | 4004-01003-04                  | D7                            | SCIEW, 4-40 X 74                      |
|   | 4404-01124-00<br>5700 42472 00 | U7<br>2                       | Nul 440<br>Socket                     |
|   | 20-10245                       |                               | Teflon Tubing %                       |
|   | 03-9129                        | 14                            | Snacer                                |
| 5 | 791-10862-03                   | P1                            | Connector. 3-pin Header Sq. Pin . 156 |
| · | A-21438                        | u3                            | Wheel Driver Plfd Assembly            |
|   | 5731-14094-00                  | F1, F2                        | Fuse SB 4A 5x20mm                     |
|   | A-21422-AI                     | •<br>•                        | Wheel Driver Assy., Auto-Insert       |
|   | 5043-08980-00                  | C8, CI <b>5-C20</b> ,         | Capacitor, 01M, 50v. 20%              |
|   |                                | C25-C27, C38, C43             | -                                     |
|   | 5043-08996-00                  | C37, C38, C40-C42             | Capacitor, 1µF 50v, 20%               |
|   | 5048-l 2577-00                 | c39                           | Capacitor, 47µF, 50v, 20%             |
|   | 5048-I 3375-00                 | C11-C14, C21-C24,             | Capacitor, 100PF,50v, 20%             |
|   |                                | C28-C35, C44-C51              |                                       |
|   | 5040-09343-00                  | C2, <b>C3</b> , C8, C7        | Capacitor, 10µF,16v, 20%              |
|   | 5070-08919-00                  | D1                            | Diode 1N4148150MA                     |
|   | 5010-13363-00                  | R85, <b>R99-</b> R101         | Resistor, 100Ω,1/8w, 5%               |
|   | 501 O-I <b>3593-00</b>         | R17, R19-R21, R33,            | Resistor, 10KΩ, 1/8w, 5%              |
|   |                                | R38-R40, R51, R54,            |                                       |
|   |                                | R102                          |                                       |
|   | 5010-10271-00                  | R48                           | Resistor, 110KΩ, /4W, 5%              |
|   | 5010-13594-00                  | R18                           | Resistor, $1K\Omega$ , $1/8W$ , 5%    |
|   | 5010-08931-00                  | R34. R35                      | Resistor, 1 K12, 72W, 5%              |
| • | 5010-i 33/2-W                  | R32                           | Resistor, 2202, 1/0W, 5%              |
|   | 2010-03333-00                  | R22-R29<br>D1 D16 D40 D55 D64 | Resator, 2017, 74W, 5%                |
|   | 5010-13384-00                  | R88. R87. <b>R91-R9</b> 7     | Resistor, 3311, 1764, 5%              |
|   | 5010-13365-00                  | R42, R43, <b>R68-R9</b> 0     | Resistor, 4.7K0, 1/8w. 5%             |
|   | 5010-13366-00                  | R30, <b>R3</b> 1, R38, R50    | Resistor, 470Ω,1/8w.5%                |
|   | 501 Q-09342-00                 | R45                           | Resistor, 36KΩ,1/4w.5%                |
|   | 5075-09135-00                  | D6                            | Zener Diode, 1N4740A.10v.1w           |
|   | 5075-14088-00                  | D4, D5                        | Zener Diode. 1 N4744A.15v             |
|   | 5556-14181-00                  | L1                            | Ferrite Bead                          |
|   | 5048-1 1028-00                 | CI01                          | Capacitor, 22PF. 20%                  |
|   | 501 O-I 520900                 | R103                          | Resistor, 30K 1/8w, 5%                |

A-21 423 Wheel Driver Board Assembly

![](_page_34_Figure_1.jpeg)

## A-21154 CPU Board Assembly CRUIS'N WORLD SIT 25' (40060)

## A-21 154-2 CPU Board Assembly CRUIS'N WORLD SIT 31" (40050)

| Part Number                                                                                                    | Designator                                                                                                    | Description                                                                                                    |
|----------------------------------------------------------------------------------------------------|----------------------------------------------------------------------------------------------------|----------------------------------------------------------------------------------------------------|
| Part Number<br>5680-I 1056-00<br>5731-14468-00<br>A-534340060-2<br>A-534340060-3<br>A-534340060-4<br>A-534340060-5<br>A-534340060-6<br>A-534340060-7<br>A-534340060-7<br>A-534340060-10<br>A-534340060-1 1<br>A-534340060-1 2<br>A-534340060-1 3<br>A-534340060-1 5<br>A-534340060-1 6<br>A-534340060-1 7<br>A-534340060-1 8<br>A-534340060-1 9<br>A-534340060-20<br>A-534340060-21 | Designator<br>B1<br>F1, F2<br>u2<br>u3<br>u4<br>u5<br>U6<br>u7<br>U8<br>U9<br>U10<br>U11<br>U12<br>u13<br>u14<br>u15<br>U16<br>u17<br>U18<br>U19<br>U20<br>u21 | Description<br>Battery - Lithium <b>3v</b><br>Fuse SB 3A <b>5x20mm</b><br>EPROM Assembly<br>EPROM Assembly |
| A-534340060-21<br>A-534340060-22                                                                                                    | u21<br>u22                                                                                                    | EPROM Assembly                                                                                                    |
| A-5343-40060-23                                                                                                    | U23                                                                                                    | EPROM Assembly                                                                                                    |
| A-534340060-24                                                                                                    | U24                                                                                                    | EPROM Assembly                                                                                                    |
| A-534340060-25                                                                                                    | U25                                                                                                    | EPROM Assembly                                                                                                    |
| 0002-1 0040-00<br>A-21 197                                                                                                    | 11904                                                                                                    | PIC Assembly (use w/ 25' Cabinet)                                                                                                    |
| A-21506                                                                                                    | U904                                                                                                    | PIC Assembly (use w/31" Cabinet)                                                                                                    |
|                                                                                                    |                                                                                                    |                                                                                                    |

## A-21 154 8 A-21 **154-2** CPU Board Assembly

![](_page_36_Figure_1.jpeg)

![](_page_37_Figure_0.jpeg)

#### **REAR VIEW**

| Connector | Pin      | Designation |
|-----------|----------|-------------|
| fin #     | function | Wire Color  |
| 1, 2, 3   | +5VDC    | Red         |
| 4, 5, 6   | Ground   | Black       |
| 7         | -5VDC    | Yellow'     |
| 8         | +12VDC   | Orange'     |
| 9         | -12VDC   | Blue'       |
|           |          |             |

\*Note: Many computer grade power supplies use yellow for **+12V**, blue for **-5V**, and white for -12V. This is acceptable as long as the **pinout** is correct.

![](_page_37_Figure_4.jpeg)

![](_page_37_Figure_5.jpeg)

2-8

## A-21070 Dash Assembly CRUIS'N WORLD SIT 25" (40060)

## A-21087 Dash Assembly CRUIS'N WORLD SIT 31" (40050)

![](_page_38_Figure_4.jpeg)

| Item       | Part Number | Description                         | Item |
|------------|-------------|-------------------------------------|------|
| 1          | 04-10145.1  | Dash Plate (use w/A-21070)          | 7    |
|            | 04-10192.1  | Dash Plate (use w/A-21087)          | 8    |
| 2          | 03-9524-1   | Dash-Plastic Molded (use w/A-21070) | 9    |
| 2 <b>-</b> | 03-9524-2   | Dash-Plastic Molded (use w/A-21087) | 10   |
| 3          | 20-10134    | Steering Mechanism                  | 11   |
| 4          | A-21075     | Sw. Push Button Assy., Oval         | 12   |
| a)         | 31-2390-1   | Push Button - Oval Red              | 13   |
| b)         | 31-2390-2   | Push Button - Oval White            | * 14 |
| c)         | 31-2390-3   | Push Button - Oval Blue             | 15   |
| 5          | 20-10267.1  | 4-Speed Shifter                     | 16   |
| 6          | 04-10146    | Shift Mounting Bracket              | 17   |

\*Not for individual sale. Order Decal Set 31-2444.

| Part Number    | Description                                                                                                    |  |  |  |  |  |
|----------------|----------------------------------------------------------------------------------------------------|--|--|--|--|--|
| 04-10147       | Button Mounting Bracket                                                                                                    |  |  |  |  |  |
| 04-10184.1     | Start Button Bracket                                                                                                    |  |  |  |  |  |
| 20-10129-5     | P/B Switch (Start)                                                                                                    |  |  |  |  |  |
| 20-10129-6     | P/B Switch (Radio)                                                                                                    |  |  |  |  |  |
| 4420-01141-00  | Nut ¼-20 Flangrip                                                                                                    |  |  |  |  |  |
| 4408-01128-00  | Nut 8-32 KEPS                                                                                                    |  |  |  |  |  |
| 4008-01093-10B | Mach. Screw, 8-32 x 5/8"                                                                                                    |  |  |  |  |  |
| 31-2444        | Decal (Cntl Pnl Plus)                                                                                                    |  |  |  |  |  |
| H-21090.1      | Cable, Con. Panel                                                                                                    |  |  |  |  |  |
| H-21124.1      | Cable, Gear Shift w/Dual Gnd.                                                                                                    |  |  |  |  |  |
| 01-14529       | Motor Shield (use w/A-21070)                                                                                                    |  |  |  |  |  |
|                | Part Number<br>04-10147<br>04-10184.1<br>20-10129-5<br>20-10129-6<br>4420-01141-00<br>4408-01128-00<br>4008-01093-10B<br>31-2444<br>H-21090.1<br>H-21124.1<br>01-14529 |  |  |  |  |  |

![](_page_39_Figure_0.jpeg)

Note: Torque: 7-9ft/lbs.

## 20-10267.1 4-Speed Shifter

GAME: 40050 & 40060

![](_page_40_Figure_2.jpeg)

![](_page_41_Figure_0.jpeg)

| Item        | Part Number                                             | Description                                                                                         |
|-------------|---------------------------------------------------------|----------------------------------------------------------------------------------------------------|
| 1<br>2<br>3 | 4020-01100-08<br><b>4702-00014-00B</b><br>4700-00072-00 | TR TX <b>¼-20x1/2</b> BH<br>Lock Washer <b>¼-20</b> Internal Tooth<br>FW, <b>17/64 x ½ x 21ga</b> . |
| 4           | A-20396                                                 | Pedestal Assembly                                                                                   |
| a)          | 04-10185                                                | Seat Slide Assembly                                                                                 |
| b)          | 01-l 3837                                               | Seat Plate                                                                                          |
| C)          | 23674 <b>1</b>                                          | Floor Mat Pedestal                                                                                  |
| d)          | 01-13551                                                | Pedestal Edge Bottom                                                                                |
| 5           | A-20397                                                 | Seat Assembly                                                                                       |
| a)          | 04-10173                                                | Seat                                                                                                |
| b)          | W-10186                                                 | Seat Mounting Plate                                                                                 |
| • 6         | 31-2446                                                 | Decal (License Plate)                                                                               |
| • 7         | 31-2625.1                                               | Decal (Seat)                                                                                        |

• Not available for individual sale. Order decal set 31-2446 and 31-2625 respectively.

## Other Parts Necessary to CRUIS'N WORLD 25" & 31" Cabinet (unless otherwise specified)

| AC Distribution Assembly<br>AC Distribution Cable<br>AC Distribution Chassis<br>Switcher Power Supply<br>MS <b>4-40x 3/8</b><br>MS 6-32 x <b>3/8"</b><br>Line Filter, <b>6A, 250v</b><br>Fuse Holder Panel<br>Fuse, <b>3A, 250v</b> , SB<br>Nut, 6-32 KEPS<br>Nut, 8-32 KEPS                                                                                                    | A-20278<br>H-20279<br>04-10103<br>20-10167<br>4004-01041-06<br>4006-01003-06<br>5102-14240-00<br>5733-I <b>2869-00</b><br>5731-10356-00<br><b>4406-01128-00</b><br>4408-01128-00                                                                                                    |
|----------------------------------------------------------------------------------------------------|----------------------------------------------------------------------------------------------------|
| Cruis'n World Seat w/Box<br>Pedestal & Seat Assembly<br>Castor/Leg Leveler Kit<br>Leveler Leg ½-13<br>Castor Swivel<br>Castor Swivel Locking<br>Nut X-20 Flangrip<br>Nut ½-13 Jam                                                                                                    | A-21 593<br>A-20395<br>A-2 1594<br><b>08-8023</b><br>20-10360<br>20-10361<br>4420-01141-00<br><b>4424-01182-00</b>                                                                                                    |
| Bracket-Security, Right<br>Bracket-Security, Left<br>Bulb Fluorescent 15w, 18"<br>Ferrite Bead 2-Piece 1-1/4"<br>Grill-Front<br>Grill-Front<br>Grill-Speaker<br>Fuse SB 4A 250v<br>Key Lock Bracket<br>Lamp Lock<br>Marquee Retainer 28-3/8<br>Marquee Retainer 29-7/8<br>Pad Lock Bracket<br>Pedestal Support Beam<br>Pin Jumper Plug-MARS<br>Speaker, $4\Omega$ , 6", 25w<br>Speaker, $4\Omega$ , 6", 25w<br>Speaker, $4\Omega$ , 6", 25w<br>Speaker, 8" Full Range<br>Test Switch Bracket Assembly | A-20026- 1<br>A-20026-2<br><b>21-8809</b><br>5556-I <b>3956-00</b><br><b>01-13980</b> (use w/25" Cabinet)<br>01-I 3992 (use w/31" Cabinet)<br>01-I 3970 (use w/25" Cabinet)<br>01.13972 (use w/31" Cabinet)<br>5731-06314-00<br>01-I 1287<br><b>03-8327</b><br><b>03-8252-5</b> (use w/Cabinet 25")<br><b>03-8252-6</b> (use w/Cabinet 31")<br><b>01-11286</b><br>04-10112<br>5797-I 3606-W<br>555551292800 (use w/25" Cabinet)<br>5555-I <b>5098-00</b><br><b>5555-15078-00</b> (use w/31" Cabinet)<br>A-I 9542 |
| Ribbon Cable <b>25-pin</b> 9<br>Ribbon Cable <b>20-pin</b><br>Ribbon Cable Assembly w/Ferrite                                                                                                    | 5795-I <b>4465-09</b><br>5795-I <b>0937-09</b> (use w/Cabinet 31")<br>04-I <b>0652-09</b>                                                                                                    |
| USA DBV Cable<br>Line Voltage Cable<br>Linking Cable<br>Lower Speaker Cable<br>Cabinet Speaker Cable<br>Main Harness Cable<br>Control Panel Cable                                                                                                    | H-18136<br>A-21 155.1<br><b>5797-1451</b> I-00<br>H-21 128<br>H-I 9599<br>H-21482.1<br>H-21090.1                                                                                                    |

#### LINE CORD APPLICATION CHART

| Part Number<br>Country | 5850-13271-00 | 5850-13272-00 | 5850-13273-00 | 5850-13275-00 | 5850-13276-00 | 5850-13277-00 | 5850-13278-00 |
|------------------------|---------------|---------------|---------------|---------------|---------------|---------------|---------------|
| USA                    | $\sim$        |               |               |               |               |               |               |
| England                |               |               | v i           |               |               |               |               |
| Italy                  |               |               |               | √             |               |               |               |
| Japan                  |               |               |               |               |               |               | √             |
| New Zealand            |               |               |               |               |               | √             |               |
| Germany                |               | $\checkmark$  |               | :             |               |               |               |
| Spain                  |               | $\sim$        |               | j.            |               |               |               |
| Switzerland            |               |               |               | Ì             | √             |               |               |
| Hungary                |               | $\checkmark$  |               |               |               |               |               |
| Canada                 | ~             |               |               |               |               | _             |               |
| Austria                |               | $\checkmark$  |               |               |               |               |               |
| France                 |               | <u></u>       | 2             |               |               |               |               |
| Australia              |               |               |               |               |               | 7             |               |
| Belgium                |               | $\checkmark$  |               |               |               |               |               |

### COIN DOOR CHART

| Part Number | 9-74000-02   | 9-74000-03              | 9-74000-06 | 9-74000-14   | 9-74000-15 | 9-74000-17 | 9-74000-20   | 9-74000-23 | 9-74000-24 | 9-74000-25   | 9-74000-33 | 9-74000-10   | 9-74000-4    |
|-------------|--------------|-------------------------|------------|--------------|------------|------------|--------------|------------|------------|--------------|------------|--------------|--------------|
| Country     | 0            | 0                       | 0          | 0            | 0          | 0          |              | 0          | 0          | 0            | •          | 0            | 0            |
| USA         |              |                         |            | _            |            |            |              |            |            |              | _ √        |              |              |
| Enaland     |              |                         |            |              |            |            |              |            |            |              |            | $\checkmark$ |              |
| Italy       |              |                         |            | $\checkmark$ | -          |            |              |            |            |              |            |              | ·            |
| Japan       |              |                         |            |              | $\sim$     |            |              |            |            |              |            |              |              |
| New Zealand |              |                         |            |              |            |            |              |            |            |              |            |              |              |
| Germany     | $\checkmark$ |                         |            |              |            |            |              |            |            | $\checkmark$ |            |              |              |
| Spain       |              |                         |            |              |            |            | $\checkmark$ |            |            |              |            |              |              |
| Switzerland |              |                         |            | -            |            |            |              |            |            |              |            |              |              |
| Hungary     |              |                         | 1          |              |            |            |              | - √        |            |              |            |              |              |
| Canada      |              |                         |            |              |            |            |              |            | V          |              |            |              |              |
| Austria     |              | $\overline{\mathbf{v}}$ |            |              |            |            |              |            |            |              |            |              |              |
| France      |              |                         |            |              |            |            |              |            |            |              |            |              | V            |
| Australia   |              |                         | V          |              |            |            |              |            |            |              |            |              |              |
| Belgium     |              |                         |            |              |            |            |              |            |            |              |            |              | $\checkmark$ |
| Sweden      |              |                         |            |              |            |            |              |            |            |              |            |              | V            |

### TRANSFORMER CHART

| COUNTRY  | TRANFORMERS   |                 |              |
|----------|---------------|-----------------|--------------|
|          | 5610-14926-01 | 56 10- 15275-00 | 5610-14927-W |
| European | √             |                 |              |
| Japan    |               |                 |              |
| Domestic |               |                 | ~            |

![](_page_44_Picture_2.jpeg)

Below are the Wells Gardner and **NeoTec** chassis part numbers for the Cruis'n World monitors. Please use these vendor numbers when ordering replacement chassis/components for Cruis'n World Wells Gardner Monitors.

| WMS#           | Wells Gardner                                    | #                                                                                                    |
|----------------|--------------------------------------------------|----------------------------------------------------------------------------------------------------|
| 5675-1 4494-03 | 054A-5191-006<br>025A-1414-001                   | Deflection Board (Main <b>PCB</b> )<br>Neck Board                                                     |
| 5675-14845-00  | 054A-3201-001<br>054A-0583-002<br>054A-0756-00 1 | Deflection Board (Main <b>PCB</b> )<br>Neck Board<br>Power Supply Board                               |
| WMS #          | NEOTEC #                                         |                                                                                                    |
| 5675-1 4494-03 | NT-25EW                                          | Complete Set of Monitor Electronics<br>includes Deflection Board<br>Neck Board<br>Remote Adj. Board   |
| 5675-14845-00  | NT-31 EW                                         | Complete set of Monitor Electronics<br>includes Deflection Board<br>Neck Board<br>- Remote Adj. Board |

#### The **following** information is for **NeoTec/S.F.** Rush Monitors:

| 5675-15143-00 | NT-27EW | Complete Set o<br>includes | f Monitor Electronics<br>Deflection Board<br>Neck Board<br>Remote Adj. Board |
|---------------|---------|----------------------------|------------------------------------------------------------------------------|
|               |         |                            |                                                                              |

![](_page_46_Picture_0.jpeg)

THREE

## Wiring

|                 |               |                  | Char     |               | 1                |
|-----------------|---------------|------------------|----------|---------------|------------------|
| FUNCTION        | WIRE COLOR    | PIN              | PIN      | WIRE COLOR    | FUNCTION         |
| Ground          | Black         | A                | 1        | Black         | Ground           |
| Ground          | Black         | В                | 2        | Black         | Ground           |
| +5VDC           | Red           | С                | 3        | nea           | +5VDC            |
| +5VDC           | Red           |                  | 4        | Red           | +5VDC            |
| -5VDC           | Yellow        | Ē                | 5        | Yellow        | -5VDC            |
| ±12VDC          | Orange        | F                | 6        | Orange        | +12VDC           |
| 712400          | Kev           | H                | 7        | Key           |                  |
|                 | N/C           | J                | 8        | Biown         | Coin Counter 1   |
|                 | N/C           | K                | 9        | N/C           |                  |
| Speaker - Hoper | Brown-Grav    | L                | 10       | Red-Gray      | Speaker +, Upper |
| Speaker Lower   | Brown-White   | M                | 11       | Red-White     | Speaker +, Lower |
| Speaker . Lower | Vellow-Green  | N                | 12       | Yellow-Red    | Video Red        |
| Video Green     | Vellow-White  | P                | 13       | Yellow-Blue   | Video Blue       |
| Video Syric     | White-Grav    | R                | 14       | Yellow-Black  | Video Ground     |
| Service Credits | Jack-Gray     |                  |          | Black-Blue    | Test Switch      |
| Slam Till       | Diack-Green   |                  | 16       | Black Brown   | Coin 1           |
|                 |               |                  |          | White         | 1 Start          |
|                 |               | W I              |          |               |                  |
|                 | N/C           | W                | 19       | White-Brown - | Radio Switch     |
|                 |               | X                | 20       | N/C -         | Hadio Switch     |
|                 | N/C           | + Ŷ              | 21       | N/C           |                  |
|                 | N/C           | 7                | 22       | White-Yellow  | View 1 Switch    |
|                 |               | 1-2-             | 23       | White-Green   | View 2 Switch    |
|                 | N/C           | 1 <u>n</u>       | 24       | White-Blue    | View 3 Switch    |
|                 | N/C           |                  | 25       | N/C           |                  |
|                 |               | - <del>-</del> - | 26       |               |                  |
| ·               |               | <u>_</u>         | <u> </u> | <u> </u>      |                  |
|                 | <u>N/C</u>    | e e              | 27       | <u>N/C</u>    |                  |
| Ground          | Black         |                  |          | COMPONE       |                  |
| SC              | SOLDEL & SIDE |                  |          |               | SIDE             |

## JAMMA Chart

## Da sh Board wires that are not part of the Main JAMMA Harness.

| - Start Lamp Violet-Black                                        |                          | Green-Brown     | Gear Shift 1 |
|------------------------------------------------------------------|--------------------------|-----------------|--------------|
|                                                                  |                          | Green-Red       | Gear Shift 2 |
| + Start Lamp                                                     | Violat Brown             | Green-Orange    | Gear Shift 3 |
| - view i Lamp                                                    | View 1 Lamp Violet-Blown | Green-Yellow    | Gear Shift 4 |
| + View 1 Lamp                                                    | Violet Red               | Black           | Gear Ground  |
| - View 2 Lamp                                                    | 2 Lamp Violet Heu        | Bed             | +5V Steering |
| View 2 Lamp Orange     View 3 Lamp Orange     View 3 Lamp Orange | Orange-Blue              | Steering        |              |
|                                                                  | Black                    | Ground Steering |              |
| - Wheel Motor                                                    | Brown-White              |                 |              |
| + Wheel Motor                                                    | Brown                    |                 |              |

.

![](_page_48_Figure_0.jpeg)

![](_page_48_Figure_1.jpeg)

LINKING KIT OVERHEAD MARQUEE WIRING DIAGRAM

# CRUIS'N WORLD'"

## S E C T I O N FOUR

## Troubleshooting

**HANDLING ELECTRONIC DEVICES:** This game uses complex electronic components that are SENSITIVE to static electricity. The following precautions must be observed and followed prior to handling any of the electronics that make up this game.

- 1) Ensure that the A.C. power to the game is turned off prior to servicing the electronics.
- 2) Discharge any static electricity build up in your body by touching the safety ground stud of the power supply chassis. This is to be done PRIOR to touching or handling the electronic assemblies.
- 3) Store the electronic assemblies in an anti-static area. Anti-static bags are to be used to store the game CPU assembly.
- DO NOT remove or connect any electronic assemblies when the cabinet power is on. Doing so will damage the electronic assemblies and void the warranty.

#### 1: Game appears completely non-functional.

- A: Verify that the game power switch located on the top left rear of the game cabinet is turned on.
- B: Verify that I.E.C. line cord connector is firmly and correctly seated into I.E.C. power entry module of AC. power chassis. If not, then gently but firmly insert the I.E.C. power cable completely into the mating receptacle of the A.C. power chassis.
- C: Check and verify A.C. line fuse of A.C. power chassis is not blown. If the fuse is blown, replace it with an identical fuse of the proper voltage and current rating. Note that a spare fuse is provided with the spare parts bag located in the cash box.
- D: Check and verify that the correct A.C. line voltage is presen! the outlet.\_\_\_\_\_\_
- E: Ensure that cabinet A.C. cable **4-pin** and **9-pin** connectors are firmly and correctly mated with the corresponding connectors of the A.C. power chassis.

#### 2: Marquee lamp is non-functional.

A: Check and verify that the fluorescent lamp is properly inserted into the lamp holders.

- B: Check and verify that the lamp pins are making good contact with the mating pins of the lamp holders.
- c: Check and verify that the proper A.C. voltage is present at the power connector of the lamp assembly. If no A.C. power is present, then check the cabinet A.C. wiring from the A.C. power chassis up to the fluorescent lamp itself.
- D: Check and **verify** that the **starter** and lamp are functional by replacing them with known working units.
- E: Check and verify that the fluorescent lamp ballast is correct for the local A.C. line voltage and frequency.

#### 3: Monitor appears non-functional.

- A: Check and verify that the cabinet A.C. line voltage cable is firmly and properly connected to mating A.C. connector on monitor.
- B: Check and verify that the cabinet video signal cable connector is firmly and properly connected to the mating video signal input connector of the monitor.
- c: Check and verify that the monitor remote adjustment board is properly installed and connected **to** the monitor chassis.
- D: Verify monitor is operating correctly by replacing with a known good unit.

#### 4: Sound is non-functional.

A: Check and verify the cabinet wiring is correct. Ensure that the speakers are properly connected to the audio out wires from the **JAMMA** connector. Refer to the cabinet wiring diagram for specific wiring information.

Sound is non-functional continued...

B: Check and verify that the power sply is providing :

| +5V  | +/- 0.1V  |
|------|-----------|
| +12V | +/- 0.5V  |
| -5V  | +/- 0.25V |

- C: Check and verify that the above listed D.C. voltages are present at the correct **JAMMA** connector pins. Refer to the cabinet wiring diagram for specific wiring information.
- D: Check and verify that the game volume has been turned up.
- E: Verify proper operation of game PCB assembly by replacing it with a known good game PCB assembly.

#### 5: Video game appears non-functional.

A: Check and verify that the JAMMA wire harness connector is firmly and properly seated to the mating JAMMA PCB edge connector.

#### <u>CAUTION:</u> DO NOT REMOVE OR INSTALL JAMMA CONNECTOR WHEN POWER IS TURNED ON. DOING SO WILL DAMAGE THE GAME CPU ASSEMBLY AND VOID THE WARRANTY.

B: Check and verify that the D.C. power supply voltages at the game CPU assembly are set as follows:

| +5V:  | +4.9V to +5.1V   |
|-------|------------------|
| +12V: | +11.5V to +12.5V |
| -5V:  | -4.75V to -5,25V |

The above, voltages should be set when the **game** CPU assembly is connected and the game is powered on.

- C: Check and verify that the non JAMMA connectors are attached at the proper location and are firmly seated.
- D: Verify that the game CPU assembly completes the power on self test sequence. Note any errors and/or failures during power on self test. The game CPU assembly should complete the power on diagnostics without error.
- E: Check and verify that the game CPU DIP Switches are set properly. Review the switch configuration information from Section One.

#### 6: The video screen exhibits complete loss of SYNC or consistent horizontal tearing.

This game uses a MEDIUM Resolution, **25Khz** scan rate monitor. Ensure that the monitor used is compatible with this requirement. Use of a standard video game LOW Resolution monitor will result **in** what appears to be horizontal tearing or complete loss of sync.

#### 7: The audio sounds distorted, muff led or missing frequencies.

- A: This game uses true Stereo Sound, with a separate audio amplifier for right and left speakers. The audio outputs from The **Crusi'n World** video PCB assembly are run directly from the **JAMMA** connector up to the separate speakers. Ensure that the cabinet wiring provides separate wiring (and not a common return) for each speaker.
- B: The audio amplifiers are designed to drive full range speakers, and not discrete woofer and tweeter speakers. Ensure that the speakers are FULL RANGE response (100 to 10,000 Hz) and are rated at a minimum of 25 Watts.

#### 8: The game will execute the power on diagnostics, but not enter normal game play.

- A: Check and verily that the D.C. power supply voltages **are** within specification. Use the 2 Volt A.C. setting on a digital V.O.M. and verify that the supply voltages are stable and do not contain any ripple or noise.
- B: Check and verify that the video CPU assembly is correct for the game.

![](_page_53_Figure_0.jpeg)

![](_page_54_Figure_1.jpeg)

1.2.2.3. 1918 - 1918 - 1918 - 1918 - 1918 - 1918 - 1918 - 1918 - 1918 - 1918 - 1918 - 1918 - 1918 - 1918 - 1918

![](_page_55_Figure_0.jpeg)

 $\sim 1 N$ 

A STATE OF THE OWNER OF THE OWNER

![](_page_56_Figure_0.jpeg)